指 導 案

小学校2年国語「なりきり音読げきをしよう」

小学校5年社会「自然災害を防ぐ」

小学校6年国語「言葉は動く」

中学校1年数学「変化と対応」

中学校2年国語「いにしえの心を訪ねる仁和寺にある法師 『徒然草』から~兼好法師の価値観を捉え て論じよう」

#### 小学校2年国語

- 1. 単元名 なりきり音読げきをしよう「お手紙」(光村図書二年下)
- 2. 単元の目標
  - (1) 物語に興味をもち、進んで作品を読もうとしている。【関心・意欲・態度】
  - (2)場面の様子がよく分かるように、正確に音読することができる。【「C 読むこと」(1)ア】
  - (3) 音読を通して,登場人物の気もちの変化や情景を想像することができる。【「C 読むこと」(1) ウ】
  - (4) 物語を読んで考えたことを発表し合い,一人一人の感じ方に違いがあることに気付くことがで きる。【「C 読むこと」(1)オ】
  - (5) 想像したことから書くことを決め, もらった人がうれしくなるような手紙を書くことができる。 【「B書くこと」(1) ア】
- 3. 単元設定の理由

がまくんへ かえるくんから,はじめてのお手紙をもらえてよ かったね。かえるくんは,がまくんのために,お おいそぎで家へ帰ったんだよ。そんなやさしい親 友がいたから,しあわせになれたんだね。もっと いっぱい,ほかの人たちからもお手紙もらえると いいね。 (がまくんに宛てたY子の手紙より)

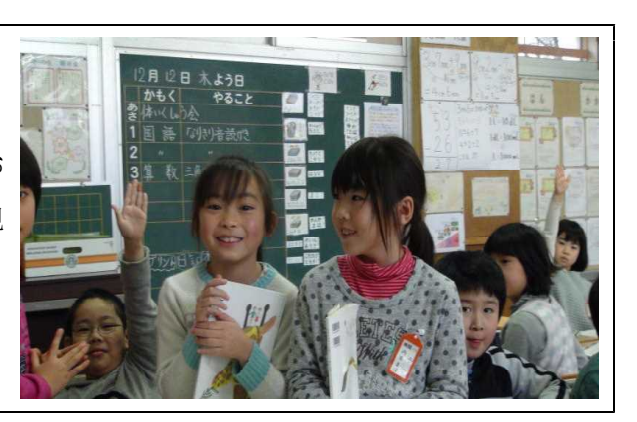

本学級の子どもたちは、1年生時、授業中でも暴言が飛び交い、誰かが話をしていても常に騒がしい 状態であったと聞いていた。2年生になり、本学級を担任することになったときにまず取り組んだのが、 授業改善であった。「授業と学級の雰囲気は相互作用する」という考えのもと、注意したいことは山ほ どあっても、その多くは胸にしまっておき、ひたすら授業改善に取り組んだ。中でも国語科は、言葉に よって互いを知るという、「学級づくり」において欠かせない要素をもつ教科として、力を入れてきた。 その結果、暴言が減り、授業中に床に寝そべっている子や立ち歩く子もいなくなり、集中して取り組む 時間も増えた。国語の学習の中で、最も大事にしてきたことは、一人一人の「声づくり」である。その 中心活動である音読学習では、全員が意欲的に取り組み、様々な音読方法によって、登場人物の気もち の変化に気付いたり、場面のイメージを膨らませたりすることができた。また、それらの学習の中で、 かかわり合いが生まれ、相手の考えを大切にする気もちも育ってきた。

本単元では、「なりきり音読げき発表会をしよう」という単元を貫く言語活動を設定している。子ど もたちの目標は、「なりきり音読げき発表会にむけて音読名人になる」ことである。なりきって音読す るためには、登場人物がどんな気もちなのかを考える必要があり、そのために様々な音読に取り組みな がら登場人物の気もちを想像していく。一方,教師のねらいは,その「物語の大体をとらえ,場面の様 子や登場人物の気もちを想像する力」をつけることであり,そのために単元を貫く言語活動を設定して いるのである。本教材「お手紙」は,手紙がもらえず落ち込むがまくんとそれをなんとか励まそうとす るかえるくんの心の交流が描かれた友情の物語である。かかわり合いが生まれ,相手の考えを大切にす る気もちも育ってきた子どもたちに,ほのぼのとした温かさを感じさせたい。また,この物語は,テン ポの良い会話や反復表現によってユーモラスな形で展開されていく。登場人物の気もちや人柄も,そう した会話文の中によく表れている。子どもたちは,それぞれの人物になりきって音読する楽しさを味わ いながら,登場人物の気もちを想像することができるだろうと考えた。

#### 4. 単元展開の大要(全12時間)

| 次・時   | 学習活動  | <u>ታ</u>      | 指導                        | 評価規準 (評価方法) |
|-------|-------|---------------|---------------------------|-------------|
| 1次    | 1. 学習 | 習計画を立て        | ・範読後、初発の感想を交流させ、一文にする。    | ①物語に興味をもっ   |
| (2時間) | る。    |               | 音読名人になって,「なりきり音読げき発表会」    | て進んで読み,音読   |
|       |       |               | をひらこう                     | 劇に表そうとしてい   |
|       |       |               | ・音読げき発表会に向けて学習計画を立てさせるこ   | る。(発言やつぶやき, |
|       |       |               | とで、今後の学習の見通しをもたせる。        | ワークシートから)   |
|       | 2. 場面 | 面を分ける。        | ・①いつ(時), ②どこ(場所), ③だれ(人物) |             |
|       |       |               | の3つの変化を根拠にして、場面を分けさせる。    |             |
| 2次    | 3. 様々 | マな音読をし        | ・正しく音読できるように、「マル・テン読み」「リ  | ②言葉や文の意味を   |
| (6時間) | なカ    | ゞら,がまく        | レー読み」「パーフェクト読み」「たけのこ読み」   | 理解し、正しくすら   |
|       | んと    | かえるくん         | 等の「すらすら型音読」を用いながら、音読させ    | すらと音読している。  |
|       | の気    | <b>乱もちを考え</b> | る。                        | (音読の様子から)   |
|       | る。    |               | ・「イメージ型音読」を用いながら、がまくんとか   | ③場面の様子, 会話  |
|       |       |               | えるくんの気もちを想像させる。           | や心情表現などを表   |
|       |       |               |                           | す文・語句に着目し,  |
|       |       |               | 【場面分け劇化読み】動作化しながら、場面の様子   | 登場人物の気もちの   |
|       |       |               | や移り変わりを考えさせる。             | 変化や場面の様子を   |
|       |       |               | 【挿絵提示読み】挿絵を使って,場面の様子を読み   | 想像しながら音読し   |
|       |       |               | 取らせる。                     | ている。(発言,音読, |
|       |       |               | 【セリフ読み】がまくんやかえるくんの会話文に続   | ワークシートから)   |
|       |       |               | くセリフを考えさせ、心情を想像させる。       | ④物語を読んで、思   |
|       |       |               | 【役割読み】がまくん、かえるくん、かたつむりく   | ったことや音読を交   |
|       |       |               | ん,地の文の4役に分けて読ませ,登場人物の気    | 流し合い、友だちと   |

|       |            | もちを想像させる。                                    | の感じ方の違いに気  |
|-------|------------|----------------------------------------------|------------|
|       |            | ・ワークシートを使い、学習を振り返らせ、「分か                      | づいている。(発言, |
|       |            | ったこと・できたこと」を確かめさせる。                          | ワークシートから)  |
|       |            |                                              |            |
| 3次    | 4.「なりきり音読げ | <ul> <li>・読みとったことを生かして、グループごとに音読げ</li> </ul> | ⑤だれに何を書こう  |
| (4時間) | き発表会」開く。   | きの練習をさせる。                                    | か考え、手紙にふさ  |
|       |            | ・「音読げき練習用ワークシート」「音読げき発表会の                    | わしい形式で書いて  |
|       |            | 進め方ワークシート」を用意する。                             | いる。(手紙から)  |
|       |            | <ul> <li>「なりきり音読げき発表会」開き、友だちの音読の</li> </ul>  |            |
|       |            | よさを交流させる。                                    |            |
|       |            | ・友達のよいところを「ほめほめカード」に書かせる。                    |            |
|       | 5.登場人物にお手  | ・「がまくん」「かえるくん」「かたつむりくん」の中                    |            |
|       | 紙を書く。      | から、手紙を書く人物を選ばせ、もらった相手がう                      |            |
|       |            | れしくなるような手紙を書かせる。                             |            |

5.子どもの姿

(1)友達の声に耳を傾けることからはじまる「声づくり」

「授業と学級の雰囲気は相互作用するもの」と捉えている。学級づくりをしていく上で大切な要素の 一つとなるのが、国語科で行っている「声づくり」である。「声づくり」は、音読学習であり、話し方 ・聞き方の学習である。これまで、「声づくり」のために、声を出す場を多く設定してきた。

一人一人の声がつくられていくと、授業が活性化し、それは学級の雰囲気にも影響する。声をつくる ことによって、子どもたちは自信をもち、表現意欲をもつようになる。また、友達を認めることができ るようになる。そして、互いにかかわり合うことができるようになっていく。

Y子の声は、まだ自信のなさそうな小さな声であるが、そ れでも、これまでの「声づくり」によって少しずつ自分の考 えを発言できるようになってきている。Y子のような声の小 さな子に対して周りの子たちが、「もっと大きな声で言ってく ださい」と言うのではなく、やさしさをもって静かに耳を傾 ける子に育てたい。そんな願いをもって、指導を続けてきた。 周りに耳を傾ける姿勢は、発言しようとするY子に、「私の声 もみんなちゃんと聴いてくれるんだ」という安心感を与え、 Y子の自信を育てることにつながっている。

教室には、「つなげよう ことばの輪」という右の写真のよ うな掲示がある。子どもたちはこれらの話型を意識しながら、 友達とかかわり合う発言している。また、その隣には、「よく

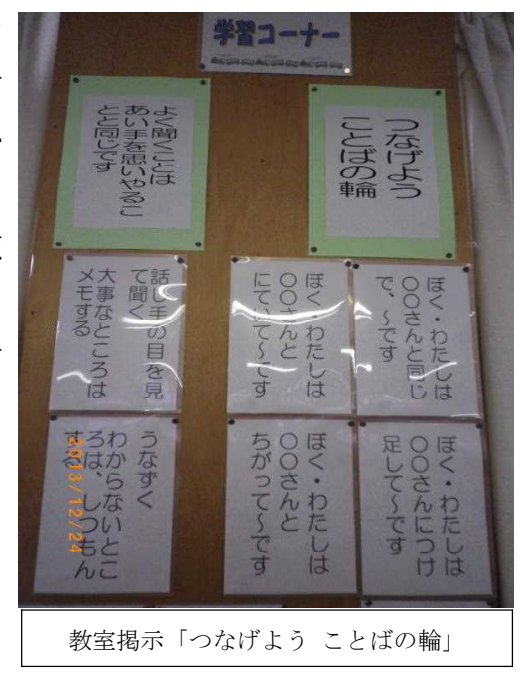

聞くとことは、相手を思いやることと同じです」という言葉が掲げられている。Y子の学習を見えない ところで支えたのは、そうした周りの友達の思いである。

(2) 単元を貫く言語活動

本単元では、「なりきり音読げき発表会をしよう」という単元を貫く言語活動を設定している。子ど もたちは、「なりきり音読げき発表会にむけて音読名人になる」ことを目指し、様々な音読に取り組み ながら登場人物の気もちを想像していく。一方、教師のねらいは、「場面の様子や登場人物の気もちを 想像する力」をつけることであり、そのために単元を貫く言語活動を設定しているのである。

12月13日(金) Y子の日記 「お手紙」のなりきり音読げきが ありました。わたしのはんは,一ぱ んです。一ぱんはさいごだったので ドキドキしました。(中略) げきが おわったあとのかんそうの時,「な りきりになっていた」と言ってくれ るひとがいたので,とてもうれしか ったです。(後略) 「なりきり音読げき発表会」が目標の子どもたちは,登場人 物になりきって音読するために,その登場人物がどんな気もち なのかを考えなければならない。そのために取り組む「登場人 物の気もちを想像していく様々な音読」は,必要感があり,子 どもたちは,単元を通して,一貫した学習意欲と学習目標をも つことができた。様々な音読によって,友達とかかわり合いな がら,がまくんとかえるくんの気もちを考えた子どもたちは, これまでの学習を活かしながら,発表会で伸び伸びと自分の読 みを声に表現していった。上のY子の日記には,「なりきり音 読げき発表会」のドキドキ感と,友達にほめてもらえたうれし

さが綴られている。

(3) 初発の感想と学習のまとめを一文で書く

学習の出発にあたって、子どもたちが何を感じているのか把握するために、初発の感想を大事にした。 しかし、「思ったことを何でも自由に書いて」というのではなく、初発の感想でも「自分に最も強く語 りかけてきたことは何か、短くまとめてみよう」と発問した。また、単元の終わりには、初発の感想と 同じように一文で書かせた。「一文で書く」とは、「中心人物が、出来事によって、どう変容したか」と いうことである。物語の基本形は、多くがこのような形で表すことができる。そして、これを書かせる だけで、その子がお話の内容をどれだけ読み深めているかを見ることができると考えたのである。

| がまくん が お手紙をもらったことがないこと によって お手紙をまつこと  | になる | お話 |
|---------------------------------------|-----|----|
| $\bigcup$                             |     |    |
| がまくんとかえるくん が お手紙 によって 二人がとってもしあわせ になる | お話  |    |

これは、Y子の「初発の感想」と「学習のまとめ」を一文で書いたものである。この二つを比較する と、Y子の学んだ証を見ることができる。一貫した学習意欲と学習目標をもち、「なりきり音読げき発 表会」に向けて学習していったY子は、単に「がまくんがお手紙をまつお話」という解釈から、「二人 がとってもしあわせになるお話」という解釈へと、読みを深めることができたのである。この「二人が」 と「とっても」という二つの言葉に、Y子の学んだ証が込められていると思われる。 (4) 音読を通して登場人物の気もちを考える【挿絵提示読み】【役割読み】

これまで学習した20種類の音読方法の中から、本単元では、以下の音読を選び、行った。

| ①正しく読むことを目的とした「すらすら型」の音読         | まず,「すらすら型」  |
|----------------------------------|-------------|
| 「マル・テン読み」「リレー読み」「たけのこ読み」         | の様々な音読方法を用い |
| ②登場人物の気もちを想像することを目的とした「イメージ型」の音読 | て繰り返し音読させた。 |
| 「場面分け劇化読み」「挿絵提示読み」「セリフ読み」「役割読み」  | ただ「三回読みなさい」 |

という指示では飽きてしまう子でも、様々な音読をしていくことで、知らず知らずのうちに何度も読む ことになる。そして、何度も繰り返し読むことで、物語の大体が自然に体の中に入っていく。次に、「イ メージ型」の音読で、もう一段階上の「想像を膨らませながら登場人物の心情や場面の様子を読み取る 音読」を重ねていった。

「挿絵提示読み」は、挿絵を使って、場面の様子を読み取らせる音読方法である。また、「役割読み」 は、登場人物ごとに役割を分担して読ませることで、登場人物の気もちを想像させる音読方法である。

以下は, 第8時の一場面である。

| BETTY LAS      | 【挿絵提示読み】                            |
|----------------|-------------------------------------|
| Pr Viet        | T: P14の挿絵は、どこで出すといいかな?先生が本文を読むので、   |
| And the        | 「ここだ」と思った時に、教科書の挿絵を上に挙げてね。          |
| 雪橇             | *教師が音読をする。子どもたちは、それぞれ思ったところで、       |
| and the second | 教科書の挿絵を掲げる。                         |
| T:どうしてそこで      | C1:ぼくは,14ページの6行目で上げました。さし絵も「とてもしあわせ |
| 挿絵を出したの?       | そうに」すわっていたからです。                     |
|                | C2:C1君につながっていて,前,「ふしあわせな気もち」で6ページで, |
|                | 座っていて…。                             |
|                | C3:ぼくは,C1君が言っていたように,座っているから,そこだと思いま |
|                | した。                                 |
|                | C4:「それから,ふたりは,げんかんに出て」のところと迷ったけど,ぼく |
|                | は、「すわっていました」のところで上げました。             |
|                | C5:ぼくもC1君と同じところで,さし絵には二人で肩を組んでいるから。 |
|                | C6:わたしは,C5君とC1君を合体させて,二人とも肩を組んでいるし, |
| T:ほんとだね。で      | 口がにっこりしているから。                       |
| も、なんで二人と       | (中略)                                |
| もこんなに幸せな       | *この後、「しあわせな気もち」に焦点をあて、「どうして二人は、しあわせ |
| 気もちなのかな?       | な気もちになったのか」について考えさせていった。(後略)        |

【役割読み】

\*「ああ」「とてもいいお手紙だ」(P13-14)の叙述を、がまくんになりきって音読練習する。

T:みんな「ああ」「とてもいいお手紙だ」をどんなふうに読んだのかな?だれか代表してやりた

い人いますか? \*A子が元気よく手を挙げる。 \*A子が音読した後,自然と拍手がおこる。
 T:A子さんの音読,上手だったね。どんなところがよかった?

|           | C7:「とても」と「いい」の間に,「間(ま)」をあけていてよかった。  |
|-----------|-------------------------------------|
|           | C8:A子ちゃんがなんでうまかったのかというと,心を考えていたから。  |
| T:「心」ってどん | C9:「ああ」のところに,「ありがとう」の気もちを込めて読んでるんじゃ |
| な心?       | ないかな。                               |
| T:だれに「ありが | C10:かえるくん。                          |
| とう」の気もちを  | C11:心の中でお礼を言っている。                   |
| 込めたの?     | C12:C11君につながっていて,お礼を,やさしい気もちで言っている。 |
| T:A子さんはどん | C13:A子ちゃんは, C11君とC12君が言ったことの合体で読んだ。 |
| な気もちで読んだ  | A子:「本当にうれしく思っている」という気もちで読みました。      |
| の?        | (後略)                                |

C1からC6の発言を見てみると、挿絵を提示した理由を叙述に求めていることがうかがえる。こうした 学びの姿から、「どこで挿絵を提示するか」を考えさせることは、叙述を追わせ、物語の筋を考えさせ ることにつながることがわかった。また、P14の二人の幸せそうな挿絵に着目させることで、「しあわせ な気もち」に焦点があたり、「どうして幸せな気もちになったのか」を考えさせることもできた。

「役割読み」では、A子の音読のよさをみんなで出し合うことで、がまくんの気もちにまで迫ること ができた(C7~C13の発言)。この学びの姿からは、「役割読み」をした友達の音読のよさについて考え させることは、登場人物の気もちを考えさせることにつながることがわかった。Y子は、この時、発言 することはなかったが、うなずきながら友達の発言を聞いていた。そして、授業の終わりに書くワーク シートには、「わたしもA子ちゃんみたいにじょうずに読めるようになりたいです。」と書いた。

### 1. 小単元名

自然災害を防ぐ

### 2. 単元展開

|     | 小単元・本時の問い          | 〇おもな学習活動                                                                                                    | ◆指導上の留意点・資料                                                                                                    |
|-----|--------------------|----------------------------------------------------------------------------------------------------|----------------------------------------------------------------------------------------------------|
|     | ①森の恵み              | ○森林から得られる食料や水などから、森林の                                                                                                    | ◆林業については後の単元で扱                                                                                                    |
|     |                    | 大切さをとらえる。                                                                                                    | うため、深くふれない。                                                                                                    |
|     |                    |                                                                                                    | ワークシート                                                                                                    |
| っ   | ②森林の大切さを考える        | ○岡谷市の土砂崩れの資料を見て、同じ地区なの                                                                                                    | ◆見やすい映像で、木の根の                                                                                                    |
| か   | 【本時】               | に被害の違いが出たことについて考える。                                                                                                    | 写真などが比較しやすいよう                                                                                                    |
| む   | 「岡谷市の同じ地区な         | ・森林があれば土砂崩れが防げると思ったのに。                                                                                                    | にしておく。                                                                                                    |
|     | のに、なぜ被害の大き         | ・ここだけ森林が崩れていない。                                                                                                    | ◆友達の意見も聞きながら追                                                                                                    |
|     | さに違いが出たのだろ         | ・山の栄養が違ったのかな。                                                                                                    | 究できるように、隣同士でお                                                                                                    |
|     | う。」                | ○根の写真資料の比較から、森林の保全が防災                                                                                                    | 互いの考えを聞きあう時間を                                                                                                    |
|     |                    | に不可欠であることをとらえる。                                                                                                    | 設ける。                                                                                                    |
|     |                    |                                                                                                    | デジタル教科書・ワークシート                                                                                                    |
|     | ③災害を防ぐために1         | ○我が国に被害をもたらす自然災害には、様々な                                                                                                    | ◆多くの新聞資料などを準備                                                                                                    |
|     |                    | 種類があることを新聞記事などから確認する。                                                                                                    | しておく。                                                                                                    |
|     | 「他の災害から身を守         | ○自然災害の多さから、その被害の防止に                                                                                                    |                                                                                                    |
|     | るためにどうしたら良         | ついて関心を高め、災害時にどの情報(警報                                                                                                    |                                                                                                    |
| 調   | いだろうか。」            | など)が出されたら避難するのかシミュレー                                                                                                    | ワークシート                                                                                                    |
| べ   |                    | ションし、防災の意識を高める。                                                                                                    |                                                                                                    |
| る   | ④災害を防ぐために2         | ○自然災害の被害を防ぐための情報(注意報                                                                                                    | ◆自分の身を守るための備えを                                                                                                    |
|     |                    | や警報,避難勧告や緊急地震速報など)の                                                                                                    | 考えさせる。                                                                                                    |
|     |                    | 発信の理由やその意味の理解をする。                                                                                                    |                                                                                                    |
| まとめ | ⑤地域のみんなで災害<br>を防ぐ① | <ul> <li>○これまでの学習をもとに、自然災害の被害を防止するために自分たちにできることを発表する。</li> <li>・防災グッズを常備し、全員がありかを確認しておく。</li> <li>・防災訓練に参加する。</li> <li>・近所の人とのつき合いを大切にする。</li> <li>・地域の防災マップなどを活用し、家族と話し合って防災計画や避難計画を立てる。</li> <li>・自分たちが住む地域のパードマップを作成する。</li> </ul> | <ul> <li>◆日之影町や濱口梧陵の事例から、自然災害の防止には、<br/>公助だけでなく、共助や自助も重要であることを考えさせる。</li> <li>◆ハザードマップにどのような内容を加えるべきか、国語の単元で学習したことも考えさせる。</li> <li>ハザードマップワークシート</li> </ul> |
|     | ⑤地域のみんなで災害         | ○自分たちが住んでいる自治体が作成したハザ                                                                                                    | ◆必要に応じて、過去の災害                                                                                                    |
|     | を 防ぐ②              | ードマップを参考に、自分たちの地域ハザー                                                                                                    | に関する情報を、市役所や                                                                                                    |
|     |                    | ドマップを作成する。                                                                                                    | 消防署に確認しておく。                                                                                                    |

| ・国語で学習した「百年後のふるさとを守る」(光 |  |
|-------------------------|--|
| 村書店)の内容を思い出し、過去にこの地域で   |  |
| 起こった災害の場所や、災害に関する言い伝    |  |
| えなども地図に加える。             |  |

3.本時案「森林の大切さを考える」

① ねらい

森の恵みについて学習した児童が、岡谷市の土砂災害で被害が大きかった場所と被害 が少なかった場所の写真を比較し、被害の規模が違った理由を考えることを通して、森 林管理の重要性を確認し、自然環境を整えることが防災につながることをとらえること ができる。

② 本時の位置(全5時間中の第2時)
 前時:森林の大切さを考えた。
 次時:他の災害から身を守るためにどうしたら良いか考える。

③ 展開案

| 段 | 令凶江朝               | 予相される旧音の反応       | <b>华道,支摇</b> | 時  |
|---|--------------------|------------------|--------------|----|
| 階 | 于自伯勤               | 「心でもいる儿里の反応      | 旧导了又饭一肝恤     | 間  |
|   | 2006 年に岡谷市湊        | ・住宅まで押し流されて、す    | ・土砂災害のあった斜面の |    |
|   | 地区で発生した土砂災         | ごい力だな。           | 写真資料を提示・配布。  |    |
| 導 | 害について確認する。         | ・森林があれば災害を防げる    | ◎理科の「流れる水のはた |    |
| 入 |                    | と思ったのに。          | らき」で学習した、台風な | 10 |
|   |                    | ・同じ地区なのに不思議だ。。   | どで大雨が降った際の状況 |    |
|   | 同じ地区で、土砂災          |                  | などを思い起こす。←予習 |    |
|   | 害がくい止められてい         |                  | として家庭学習で復習させ |    |
|   | る場所を確認する。          |                  | る。           |    |
|   |                    |                  |              |    |
|   | 学習問題 岡谷市の同         | し地区なのに、なせ破害の大きる  | をに遅いか出たのたろう。 |    |
|   |                    | ・木の成長も関係しているの    | ・友達の意見も聞きながら |    |
|   |                    | かな。              | 追究できるように、隣同士 |    |
| 展 |                    | ・山の栄養が違ったのかな。    | でお互いの考えを聞きあう |    |
| 開 |                    |                  | 時間を設ける。      |    |
|   | <b>学習課題</b> 土砂災害後の | の斜面の写真から、土砂災害をくい | い止めることができたのは |    |
|   | なぜかを考;             | えてみよう。           |              |    |
|   | 自分の考えを発表す          | ・その場所だけコンクリート    | 木の根の写真が比較しやす |    |
|   | る。                 | で固められていた。        | いように、映像資料と配付 | 30 |
|   |                    | ・地面が固かった。        | 用の資料を準備しておく。 |    |
|   |                    |                  |              |    |

|      | 被害のあった場所の<br>木の根と、被害を食い<br>止めた木の根の写真を<br>確認する。 | <ul> <li>・よく見ると木の根の太さが<br/>違う気がする。</li> <li>・木の根が太いところは土砂<br/>災害をくい止めることがで<br/>きているね。</li> </ul> | 自分なりの考えをまと<br>め、表現することがで<br>きているか。<br>(ワークシートへの記<br>入とグループ学習、発<br>言の様子から) |   |
|------|------------------------------------------------|--------------------------------------------------------------------------------------------------|---------------------------------------------------------------------------|---|
| . 1- | 森林の管理は、災害                                      | <ul> <li>ただ木が生えていてもだめ</li> </ul>                                                                 | 森林を管理することは水資                                                              |   |
| ま    | を防ぐために必要なこ                                     | なんたね。                                                                                            | 源や林業だけでなく、防災                                                              |   |
| と    | とを確認する。                                        | ・自然もきちんと管理してお                                                                                    | といった面から重要である                                                              | 5 |
| め    |                                                | けば、災害を防ぐ事ができ                                                                                     | ことを確認する。                                                                  |   |
|      |                                                | るんだね。                                                                                            |                                                                           |   |

[配布資料]

土石流災害 2006年7月19日明け方、「ゴゴゴゴー」 高さ3メートル以上の水や土砂、岩が一気 に押し寄せ、坂を下ってきた。 豪雨が引き金となって岡谷市湊地区に発生 した土石流は、住宅などを押し流し諏訪湖 畔まで達し、住民7人もの命をのみこみま

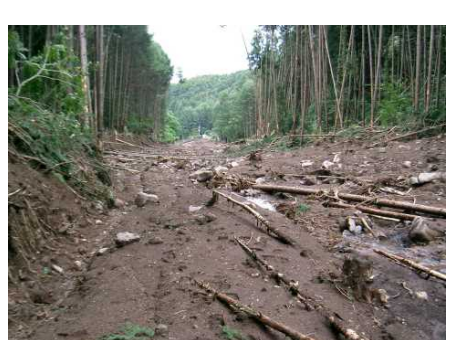

した。家屋は厚さ30cm 以上の土砂で埋まり、泥のなかで横倒しになった車が見られるなど、土石流は大きな被害をもたらしました。

#### 手入れされた森林が土砂災害を防ぐ

[集落に住む小口さんの話]

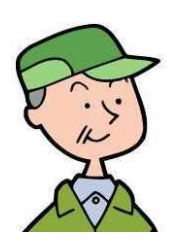

被害にあった集落の上流部に小さな土砂が崩れたところが ありました。そのくずれた土砂がまわりの土をけずりなが ら、土石流となって流れ下りたのです。

[森林組合の人の話]

山に木があると災 害を防いでくれるの ですが、間伐などの 手入れがきちんとさ れていないと、土石

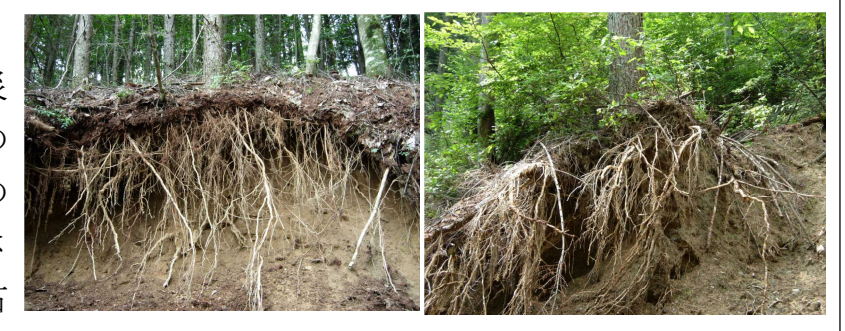

流などの災害を防ぐことができないこともあります。写真の木の根を、 よく見てください。左の木の根は、間伐が遅れていて根が細く土砂崩 れが起きやすい状態です。右の木の根は、間伐が行われていて根も太 く、土石流などを食い止める力も大きいのです。

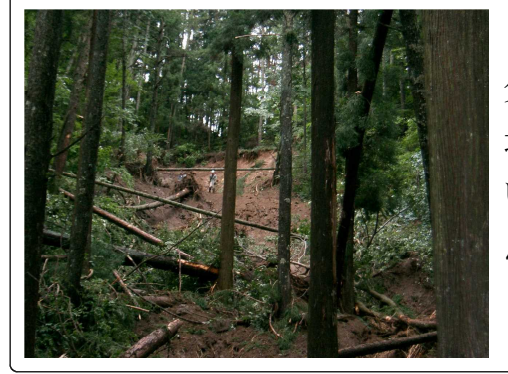

直径5cmの根1本で、直径1cmの根16本 分の土砂崩れを防ぐ力があります。この 地区でも、上流の森林が間伐が行われて いたところは、左の写真のように、ほと んど土石流が発生しませんでした。

- 1. 単元名 「言葉は動く」
- 2. 単元の目標
  - ○文章の内容を的確に読み取り要点をまとめたり、例や筆者の考えなどとの関係をとら えて自分の考えを明確にしながら読むことができる。
  - ○文章を読んで考えたことや調べたことを発表し合い、自分の考えを広げたり深めたり することができる。

○時間の経過による言葉の変化や世代による言葉の違いに気づくことができる。

#### 3. 単元展開の構想

| 学習問題・課題      | 学習活動(内容)                                   | 時間 |
|--------------|--------------------------------------------|----|
| 1 昔と今の言葉の変化に | ・昔と今とで変わった言葉を見つけたり調べたりす                    | 1  |
| ついて考えよう。     | る。                                         |    |
|              | ・変化していると思った言葉を紹介し合い、感想を                    | 1  |
|              | 話し合い学習問題を決める。                              |    |
|              | ・なぜ、言葉が変わっていったのか自分の予想をも                    | 1  |
|              | <i>つ</i> 。                                 |    |
|              | ・「言葉は動く」を読み、なぜ変わったか、どのよ                    | 1  |
|              | うに変わったかが分かる部分を大段落に分ける。                     |    |
|              | ・大段落ごとに要約しながら自分たちが見つけたり                    | 3  |
|              | 調べたりした言葉がどの変化なのかを分類する。                     | 本時 |
|              | ・筆者の伝えたいことを要約する。                           | 1  |
| 2 学習をしてさらに知り | ・「言葉は動く」を学習してきてさらに知りたくな                    | 1  |
| たくなったことや考えた  | ったことについて調べる。                               |    |
| くなったことについて調  | 「それぞれの分類にもっといろいろな言葉を集めた                    |    |
| べ、言葉についての自分  | いな」、「3つには分類しきれなかったのがあるよ。                   |    |
| の意見をまとめよう。   | それはどういう変化なのか知りたいな」、「頭に関係                   |    |
|              | する言葉とか、ことわざとかを調べてみたいな。何                    |    |
|              | か共通することがあるかもしれない」、「言葉の使い                   |    |
|              | 方でも伝わり方が違うから、そういうことも考えて                    |    |
|              | みたいな」                                      |    |
|              |                                            |    |
|              | <ul> <li>「言葉は動く」のように要点と例とを分けて書き</li> </ul> | 1  |
|              | ながら、自分の考えをまとめる。                            |    |
|              | ・原稿作りをする。                                  | 1  |
|              | ・原稿の推敲をする。                                 | 1  |
|              | ・発表し、感想を述べ合う。                              | 2  |

4 本時案

(1) わらい

なぜ言葉が変わってきたのか知りたいと願い、大段落一を要約しようとしている子ど もたちが、「つまり」という言葉に着目したり、例の部分がどこかを考えたりすることを 通して、大段落一を要約し、日本人の暮らし方の変化によって変わった言葉を分類する ことができる。

(2)本時の位置(全15時間中の第5時)

- ・前時・・・大段落ごとに要旨をまとめ始めた。
- ・次時・…大段落日を要約し、時間の経過によって呼び名が変化した言葉を分類する。
- (3) 指導上の留意点
- ①自分たちが調べた言葉を要約に当てはめて分類しようとすることで、筆者の伝えたいことが納得できるようにする、
- ①大事な部分か見つけにくい子どもには、例の部分に線を引くなど、要約につながる キーワードと例とを分けられるように支援する。

(4) 展開

|   | 学習活動       | 予想される児童の反応                       | 時間 | 指導・支援と評価       |
|---|------------|----------------------------------|----|----------------|
| 導 | 1本時の活動を確認す | 学習問題                             | 7  | ○子どもたちがまとめた文をい |
|   | る。         | なぜ言葉は変化するのか,                     |    | くつか紹介し、まとめ方の違い |
|   |            | 大段落一を要約して,言葉                     |    | に気づくようにする。     |
|   |            | を分けよう。                           |    | ・大段落一を読み、内容を思い |
|   |            | ○「いろいろあるけど, ど                    |    | 出す。            |
| 入 |            | れがいいんだろう」                        |    |                |
|   |            | ・「あれは,長すぎるんじ                     |    |                |
|   |            | やないかな」                           |    |                |
|   |            | <ul> <li>「あれだと、何が言いたい</li> </ul> |    |                |
|   |            | かよく分からないよ」                       |    |                |
|   |            | 学習課題                             |    |                |
|   |            | 大段落一は、どう要約する                     |    |                |
|   |            | と筆者の伝えたいことを一                     |    |                |
|   |            | 言でまとめたことになるの                     |    |                |
|   |            | だろう。                             |    |                |
|   |            |                                  |    |                |
|   | 2 「つまり」や例の | ○どの部分が一番大事なん                     | 18 | ○「子どもたちの考えを出し合 |
|   | 部分に着目して要約  | だろう。                             |    | う中で、「つまり」という言  |
| 展 | の仕方を話し合う。  | それが分かるのはどこか                      |    | 葉に着目している児童がいた  |
|   |            | らかな。                             |    | らとりあげ、「つまり」の意  |

|   |            | ・外来語が伝わってきて言               |    | 味や文章の中での役割につい                    |
|---|------------|----------------------------|----|----------------------------------|
|   |            | 葉が変わったのはあると                |    | て考えるようにする。                       |
|   |            | 思うけど、それを使うよ                |    | ・「つまり」に着目する児童が                   |
|   |            | うになったってことが大                |    | いない場合には、要約の学習                    |
|   |            | 事ではないんじゃないか                |    | の中でキーワードになった言                    |
|   |            | な。外来語になっていな                |    | 葉を思い出すように促す。                     |
|   |            | くても、着物から服みた                |    | ・例の部分とまとめている部分                   |
| 閞 |            | いに変わっているものも                |    | とを分けて見ることで、筆者                    |
|   |            | あるよ。                       |    | の伝えたいことが見えやすい                    |
|   |            | ・例で挙げている部分は、               |    | ようにする。                           |
|   |            | まとめて言っていること                |    | ○もう一度自分の要約を考える                   |
|   |            | じゃないから、入れなく                |    | 時間をとる。                           |
|   |            | ていいと思う。                    |    |                                  |
|   |            | ・「つまり」っていう言葉は,             |    | 「つまり」という言葉に着目し                   |
|   |            | まとめて言うときに使う                |    | たり例とまとめの部分とを分け                   |
|   |            | から、「つまり」の後に書               |    | て考えたりすると大事なことが                   |
|   |            | いてあると思う。                   |    | 短くまとめられることに気づ                    |
|   |            | ・「暮らし方が変わること               |    | き、自分の要約を見直そうとし                   |
|   |            | で、それらを表す言葉も                |    | ていたか、つぶやきや発言、学                   |
|   |            | 変わる」というのも同じ                |    | 習カードからとらえる。                      |
|   |            | ことだからいいと思う。                |    |                                  |
|   |            | ・自分の要約には足りない               |    |                                  |
|   |            | 部分があったから付け足                |    |                                  |
|   |            | そう。                        |    |                                  |
|   |            | ・例の部分はとって一言で               |    |                                  |
|   |            | まとめよう。                     |    |                                  |
|   | 0 亜幼したこしなれ | ○亜幼したとしめ個なお老               | 15 | ヘロナーの貫くし士亦わったこ                   |
|   | 3 安利したことをも | ○安約したことで四を少う               | 10 | ○日半八切春りし万夜4/つにこ<br>しが三番が赤わる百円にわっ |
|   | こに、香りし川の友  | にして、春りし刀の夜山 たままた           |    | という朱い変4つの広凶になっ<br>ていてかた手」かがに決めて  |
|   | 11によって変化した | によつし次116しに百未で<br>目へけていくだろう |    | しいるかで前しなかりへのし                    |
|   | 百朱とノ想 が。   |                            |    | √、よノにする。 ・エレデレに知該1 わがら進め         |
|   |            | ・「旺月一 万」 い、 旧ハータ           |    | ・ 均二 こ (二) 日吹 しょん うしどう           |
|   |            | おとわ                        |    | る。<br>・判断に困った言葉について              |
|   |            | 「お毛洗い→トイレ」け                |    | ・ 11月11日コントロ来に ノイス               |
|   |            | 洋式のトイレを使う上う                |    | (み、土(やい) (ロロス) つみ ノ(こ)<br>ス      |
|   |            | にたってきたから変わっ                |    | ` <b>⊿</b> ₀                     |
|   |            | てきたんだわたいかな                 |    |                                  |
|   |            | ・「台所→キッチン」は、そ              |    | 要約したことを元に言葉を吟味                   |
|   |            | うだと思うなりおしゃれ                |    | して分けることができたか、班                   |
|   |            |                            |    |                                  |

|   |            | な洋風の台所が増えてる   | の話し合いの様子や、学習カー |
|---|------------|---------------|----------------|
|   |            | から。           | ド、発言からとらえる。    |
|   |            | ・「首飾り→ネックレス」も |                |
|   |            | そうだと思う。洋服をき   |                |
|   |            | るようになっているから、  |                |
|   |            | ネックレスっていうよう   |                |
|   |            | になったんじゃないかな。  |                |
|   |            | ・「寝間着→パジャマ」は、 |                |
|   |            | 昔は寝るとき着物だった   |                |
|   |            | かもしれないけど, 今は  |                |
|   |            | 洋服だから。        |                |
|   |            | ・「寺子屋→学校」は,明治 |                |
|   |            | 時代になって仕組みが変   |                |
|   |            | わったからだね。      |                |
|   |            |               |                |
|   | 4 本時の学習のまと | ・要約するときには、例と  | ○要約することに視点を当てた |
| 終 | めをし、次時の学習  | 分けて考えるといいんだ   | 感想と分類に視点を当てた感  |
|   | 活動を確認する    | なと思った。.       | 想の両方を扱うようにした   |
|   |            | ・「つまり」みたいにまとめ | <i>ک</i> کې    |
| 末 |            | ている言葉を探していく   |                |
|   |            | と要約しやすそうだと思   | ・友だちのおかげで気づいたこ |
|   |            | った。           | となどが話されたときは共感  |
|   |            | ・暮らし方が変化したこと  | していく。          |
|   |            | で変わった言葉が分かっ   |                |
|   |            | た。まだ、はっきりしな   |                |
|   |            | いのがあるので,他の理   |                |
|   |            | 由も調べていきたい     |                |

1. 単元名

「変化と対応」(小単元名 「反比例」)

#### 2.小単元の目標

具体的な数量の中から二つの数量を取り出し、それらの変化や対応を表・式・グラフをつかって調べることを通して、反比例の関係について理解を深める。

3. 本時のねらい

複数の表の中から反比例の関係を選ぶ場面で、*x*と*y*の関係を式に表したり、*x*と*y*の値の変化や対応を 調べたりすることを通して、反比例の表だと判断した理由や、反比例の表ではないことの理由を説明するこ とができる。

4. 小単元の展開の概要(6時間扱い)

| 学習活動                                   | 指導・支援                                  | 評価、「解決の視点やアイディア」                         | 時 |
|----------------------------------------|----------------------------------------|------------------------------------------|---|
| 2                                      |                                        | 評価:反比例の関係に関心をも                           | 1 |
| 方眼紙に面積が 6 <i>cm<sup>-</sup></i> の長<br> | を方形をかこう。横の長さを <i>xcm</i> , 縦の長さ        | ち、その関係を表・式にするこ                           |   |
| を ycm として, x の値を引                      | 変えると,それに伴って У の値はどうなるだ                 | とができる。                                   |   |
| ろうか。                                   |                                        |                                          |   |
|                                        |                                        |                                          |   |
| 長方形の面積を 6 cm <sup>2</sup> に            | <ul> <li>xとYの関係を調べるためには何が必</li> </ul>  | 二つの数量の関係を調べるため                           |   |
| 保ちながら横と縦の長さ                            | 要であるかを問い、表を用いることと、                     | に表をつくり、表を変化と対応                           |   |
| を変化させ、いろいろな                            | その表を変化や対応でみてみるように促                     | でみる                                      |   |
| 長方形をかく活動から、                            | す。                                     |                                          |   |
| 伴って変わる二つの数量                            | ・この関係が $y = a/x$ という式で表され              |                                          |   |
| を見出し,「反比例」に                            | ることを理解する。                              |                                          |   |
| ついて知る学習                                |                                        |                                          |   |
| 前時の表の特徴をまとめよう                          |                                        | 評価:反比例の特徴を理解する。                          | 1 |
|                                        | x 1 2 3 4 5 6<br>v 6 3 2 15 12 1       | ジが×に反比例するかどうかの                           |   |
|                                        |                                        | 判断基準①式の形が $y = a/x$ に                    |   |
| 反比例の表から、反比例                            | ・前時の学習を振り返り、反比例の表か                     | なるか確かめる。②表を変化で                           |   |
| の特徴を見出し、その特                            | ら、その特徴を見出すように促し、生徒                     | 見て <sup>×</sup> の値を2倍・3倍すると              |   |
| 徴をまとめる学習                               | の言葉としてまとめる。                            | <sup>▶</sup> の値が 1/2 倍・1/3 倍か,表          |   |
|                                        |                                        | を対応で見て <sup>x</sup> と <sup>y</sup> の積が一定 |   |
|                                        |                                        | かどうか確かめる。                                |   |
| 複数の表から反比例の関                            | ・式の形や, 表の変化と対応から, 反比                   | 評価:二つの数量の関係が反比                           | 1 |
| 係を選び、判断した理由                            | 例の特徴と一致するかどうかを調べるよ                     | 例であるかどうかを判断し,式                           | 本 |
| を記述したり、説明した                            | うに促す。                                  | や表の変化と対応の特徴をとら                           | 時 |
| りする学習                                  | <ul> <li>・「ソの値が減ると、反比例だ」という</li> </ul> | え, 自分なりにその理由を説明                          |   |

|                                                        | 思い込みを揺さぶる活動を仕組む。          | することができる。                         |   |
|--------------------------------------------------------|---------------------------|-----------------------------------|---|
| $V_{1} + \mathbf{x}_{1} = \mathbf{x} + \mathbf{x}_{1}$ | y = 2 + y = 2 + y + y = 1 | 評価:反比例の式を求めること                    | 1 |
|                                                        |                           | ができる。                             |   |
| <b>ン</b> 。                                             |                           |                                   |   |
| 反比例の式を求める学習                                            | ・比例の式を求めるときに用いた考え方        | 反比例の式を求めるために <sup>X</sup> と       |   |
|                                                        | が使えないか問い, xとYの値が1組わ       | <b>У</b> の値を式 <b>У</b> = a/x に代入す |   |
|                                                        | かればよいことに気付く。              | る。                                |   |
|                                                        |                           | 評価:反比例の関係をグラフに                    | 2 |
| 反比例の表をもとにして, 対                                         | 対応する値を図に書き入れましょう。         | 表すことができる。                         |   |
| xの値を細かくとると、ど                                           | うなるでしょうか。                 |                                   |   |
|                                                        |                           |                                   |   |
| 反比例のグラフ                                                | ・負の数の範囲にまで拡張しても、値を        | 表の対応する点を「座標」とみ                    |   |
|                                                        | 細かくすれば、反比例の関係がグラフに        | れば, グラフをかくことができ                   |   |
|                                                        | 表せることを知る。                 | る。                                |   |
|                                                        |                           |                                   |   |

5. 生徒の具体の姿と考察

①課題を把握する場面で、「解決の視点やアイディア」を振り返りながら、提示された複数の表を、式の形や表の変化と対応で捉えようとした生徒の姿
 【図1】

S生は、二つの数量の関係が関数であるかどうかを判断する学習において、*x*に具体的な数をあてはめてみたときに、*y*の値が一つに決まるかどうかを確かめる活動を行い、【図1】のようにまとめた。

さらに、S生は、伴って変わる二つの数量の関係を調べ る学習において、調べる手段として表を用いればよいこ と、さらには、その表の見方(表を横でみること= "変 化"でみる、表を縦でみること= "対応"でみる)を確 認し、【図2】のようにまとめた。

まてめ「なか、文の関数かでうか判断するため によに基 友をあてはめてみて、年1つに決 まるかね留かめる。 「つに決まる」「フにう夫まらない」 「つに決まる」「フにう夫まらない」 「ひ」に決まる」「フにう夫まらない」 「見」 差欠 「、「見」 基久 じゃない」 「ないち生かい」 学習問題 のある数 × の糸色文+値 × のある数 × によをかけたららになる。 いるの ある数 × の倍数 × 4.0.30 、ある数 × の倍数 × 4.0.30

[図2]

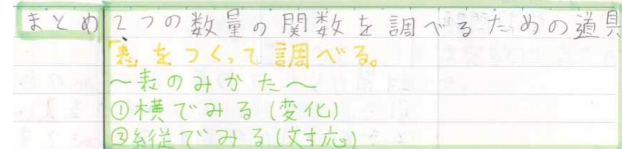

【写真1】は,授業の終末段階でまとめた内容を,「解 決の視点やアイディア」として教室に掲示した様 子である。こうすることで,生徒たちは,いつで も自分たちの学びを振り返ることができる。

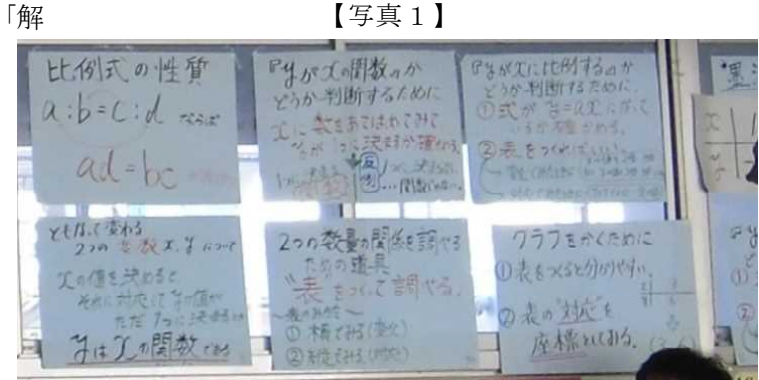

本時では,課題把握の場面で,前時までに蓄積してきた「解決の視点やアイディア」を振り返らせる活動 を仕組んだ。

| x<br>y                                                        | -                                  |                |                                                     |                             |                                 | В                            |                      |                                                       |                                                                         |                                                                            | C                                     |                         |   |          | 764 3 3 3 3 3<br>764 7 3 6 9 |
|---------------------------------------------------------------|------------------------------------|----------------|-----------------------------------------------------|-----------------------------|---------------------------------|------------------------------|----------------------|-------------------------------------------------------|-------------------------------------------------------------------------|----------------------------------------------------------------------------|---------------------------------------|-------------------------|---|----------|------------------------------|
| У                                                             |                                    | 2              | 3                                                   | 4                           | -                               | x                            | 1                    | 2                                                     | 3                                                                       | 4                                                                          | x                                     | 1                       | 2 | 3        | 4                            |
|                                                               | 3                                  | 6              | 9                                                   | 12                          | ġ                               | У                            | -12                  | -6                                                    | -4                                                                      | -3                                                                         | У                                     | 12                      | 9 | 6        | 3                            |
| A表につ<br>1:T君z<br>ら」<br>注: <i>x</i> の<br>2:そう<br>注:(「解<br>3:以前 | かお比る のう 今 発 前 例て 言 例 に が す 分 決 に と | T生なっては、2日かり根と判 | ドロボ ねん どう 「「「「「「」」 いっかい ひん いっかい ひん 倍 君 かいて もして ほうしん | 『ここなには。イッ良い<br>とかこなと Ki ディい | うるに、A<br>うら、が<br>さのは<br>アネ<br>で | と表は言,「ビ」のよう。<br>Aはえり、解れ【このね。 | 説まきばののと真のこり、まいが視思2とれ | ,のよい、÷ やますが、<br>では、、、、、、、、、、、、、、、、、、、、、、、、、、、、、、、、、、、 | だを2倍<br>BとC<br>。<br>よ<br>3<br>テ<br>か<br>差<br>あ<br>に<br>す<br>て<br>す<br>て | y = 3x<br>倍, 3倍・<br>につい <sup>-</sup><br>になる。<br>ディア」<br>-)<br>こはまれ<br>ければ, | さいてて を ば B 、 ここと する え する え オ しの 反 と C | とを<br>, <b>y</b><br>ればい |   | 後)が2倍すね。 | 5,3倍…になっている<br>5,反比例かどうかを半   |

教師は、A表が比例の表であることを確認後、B表とC表について、どのようなことがいえれば反比例だと判断できるのかを問うた。F生による反比例の表の特徴についての発言を受け、前時にまとめた「解決の視点や アイディア」を注目するよう指示し、生徒たちの課題把握を促した。

N生は、前時にまとめた「解決の視点やアイディア」を参考に、見通しを次のように記述した。

| 見通し | ・「解決の視点やアイディア」を                   |
|-----|-----------------------------------|
|     | (参考にすれば判断ごきそう。                    |
|     | ○ 式がな= 次になっているか                   |
|     | ◎ 表を变化→ 20億1×2,×3…のとき、26億12-5. 3… |
|     | the Arxy Dala                     |

その後、N生は、B表が反比例になる理由を、

①表を変化で見ること、②表を対応で見ること、③式の形からそれぞれ判断し、個人追究の中で【図3】のように説明した。

これは、「解決の視点やアイディア」から、前 時までの知識や技能を振り返り、見通しをもっ て追究することができた姿である。

このようなN生の姿から,「解決の視点やアイ ディア」をまとめ,蓄積していく活動は,解決 の見通しを持ったり課題を把握したりすること に有効であり,知識や技能の定着を促すことが 示唆された。

【図3】

| この表は、反比例;一方                                                                                                    |
|----------------------------------------------------------------------------------------------------|
| のすがぜていら、表を変化ゴ見た時、                                                                                                    |
| えの信が24号.3倍…1=1よると                                                                                                    |
| 2の値は立、立…になるからです。                                                                                                    |
|                                                                                                    |
| @「+世村より、表生村市、見下時、                                                                                                    |
| 1 x y & 0 3 x x 0-12 1= Td 3 0 7                                                                                                    |
| 2 7 = - R 9 11 1 T 1 12 12 19 1 - 13 7                                                                                                    |
| att the second second                                                                                                    |
| $y = \frac{1}{2} + \frac{1}{2} + $ |
| あ+Y イをリなの つ この 表はあた KC (なり、フ. オ                                                                                                    |
| - Charles - Charles - Le                                                                                                    |

②共同追究の場面において,話形に沿って記述・説明した判断理由を,友とかかわることで修正していったR 生

比較的数学が苦手なR生は、個人追究の中で、B表が反比例になることとC表が比例とも反比例とも判断でき

ないことの理由を、「Bの表は変化でみると、yの値は1/2、1/3になるから。Cの表は変化でみると、xの値が2倍、3倍すると、yの値は1/2、1/3にはならない。yの値は2倍、3倍にもならない。」と話形に沿って記述した。

その後,R生は、4人組グループによる共同追究において、K生の 記述を参考に、自身の記述を次頁【図4】のように修正した。*x*の 値の変化に着目する記述や、まず結論を先に述べた記述が修正部分 である。

これは、説明の基本となる話形に基づき、自分なりの判断理由を

説明し、よりよい表現に修正しようとする姿である。このようなR生の姿から、判断した理由を記述したりや 説明したりする活動において、話形が有効であることが明らかになった。また、話形が示されることで、説 明を敬遠しがちな生徒でも、安心して記述・説明することが明らかになった。

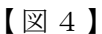

公説明公=反比例なのは、 Bの表= Bの表は、度化じみるというの値は、さ、うになるからのな=学 (水の値がっ倍、3倍ドなると) Cの表は、変化でみると、外の値がに倍、3倍あると、外の値は、シ、うにはならない。 その値は2倍、3倍にもならない。 反比例にも比例にもならない

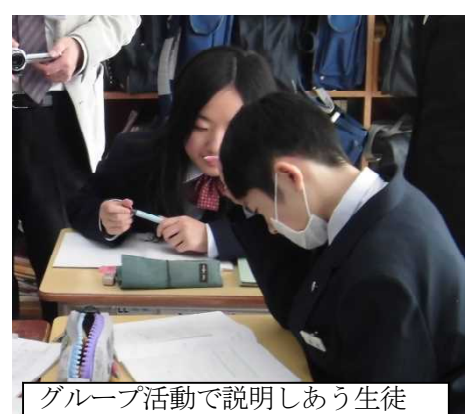

③「*У*の値が減ると、反比例だ」という思い込みを修正し、本時の「解決の視点やアイディア」をまとめて いったM生

| $\Box \Box \Box \Box \Box \Box \Box \Box \Box \Box \Box \Box \Box \Box \Box \Box \Box \Box \Box $ | 【図5】は, | 小単元「比例」 | の授業におけるM生のノー | トである。 |
|---------------------------------------------------------------------------------------------------|--------|---------|--------------|-------|
|---------------------------------------------------------------------------------------------------|--------|---------|--------------|-------|

| 練習問題 | 10月のねんエカら、2にはちぎり用えったときの原むりみとな                  |
|------|------------------------------------------------|
| T    | このとき、生はアにこしてあけするかどうか、半り世行しまう。                  |
|      | XE9 12345478 (XONDINSKELY DWAZZ)               |
|      | y 10 9 8 7 6 5 6 3 2 < Ett(B) to E, t=1+v+t=0) |
|      | A. Jは201=5K1の1しませんと                            |
|      | 「変化で、みると、 ストが2倍、3倍すると、 生は、2倍、3倍…してけいし          |
| -    | 対応でみると、生をとでわっても一定の値にならない> 【図5】                 |
|      |                                                |

この授業は、二つの数量関係が比例であるかどうかを、比例の式と表の特徴に照らし合わせて判断するこ とをねらいとしていた。このとき、「比例ではない」と判断するための題材として扱った問題が「粘土の問 題」である。

M生は、二つの数量関係から表を作成し、変化と対応の二通りの見方から、 У は x に比例しないと判断した。

しかし,M生は、ノートに「*x* がふえるときに*y* がへると、反比例だ と思ったけどなー」と記述した。そこで、教師は、「粘土の問題」につ いての関係が反比例だと思う生徒に挙手を促した。すると、M生以外 にも14名の生徒が反比例の表だと判断していた。H生にその判断理由 を問うたところ、M生と同様に、「*y* の値がどんどん減っているから反 比例だと思う」と発言した。

ここから、「ソの値が減っているときは反比例だ」という生徒たちの強い思い込みが伺える。教師は、このような勘違いをしがちな生徒たちに対し、本時の学びを生かして反比例の関係かどうかを判断させる活動を仕組みたいと考え、再び「粘土の問題」を練習問題として扱った。

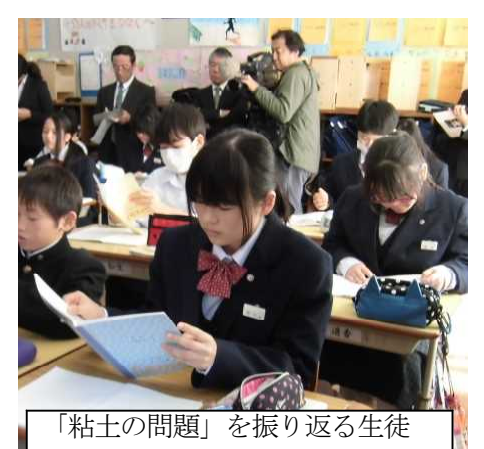

M生は、表の変化と対応を見直し、それぞれが反比例の特徴と一致しないことを次頁のように説明した。

| 練習問題 | 1/15の粘土の問題                            |
|------|---------------------------------------|
|      | 表を変化で見ると、又が2倍、3倍…すると、ひは、支倍、支倍に        |
|      | ちっていけらいから、反しとなりひはありません。               |
|      | 対応で見ると、アメダモしても一定の値にてよらてよいから、反してあ      |
|      | 2"(27) 31 10                          |
| まとめ  | ····································· |
|      | 又の値がふれていて、どの値が減っているときは、反比例にひ          |
|      | と思いしい込ますよいよ                           |
|      | し、 表の変化や対応、を調べないといけない。                |

その後,M生は,級友の発言を受け,本時の「解決の視点やアイディア」として「"*x*の値がふえていて, *y*の値が減っている"ときは反比例だと思い込まない。表の「変化」や「対応」を調べないといけない。」と まとめることができた。これは、「*y*の値が減っているときは反比例だ」と考えていたM生が、新たな見方や 考え方を習得した姿である。このことから、「解決の視点やアイディア」をまとめる活動は、知識や技能の定 着のみではなく、数学的な見方や考え方を高めることにも有効であることが示唆された。 1. 単元名

「いにしえの心を訪ねる 仁和寺にある法師『徒然草』から〜兼好法師の価値観を捉え て論じよう」

2. 単元設定の理由

『徒然草』は随筆という文学形式の中で、兼好法師が独自の世界観を提示した作品である。 簡潔で無駄がなく、リズム感に満ちた文章の中に無常観が漂い、人間の生き方に大き な示唆を与えてくれる。

『徒然草』に描かれている人間の姿は、現代にも通じている。兼好法師の人間観察の確 かさや鋭さを感じることで、生徒は予めもっていた自らの考えに新たな考えを加えたり、 あるいはそれを変容させたり、強めたりしながら、自分の考えを問い直す読みの楽しさを より実感することができるのではないかと考える。

古典に表れたものの見方や考え方に触れ、現代との共通点や相違点に気付き、古文を読 む楽しさを味わいながら、自分の考えを文章の中に効果的に書くことができるようになる と考え、本単元を設定した。

3. 単元の目標

①『徒然草』のおもしろさを味わい、自分のものの見方や考え方を広くしようとしている。〔関心・意欲・態度〕

②文章に表れている作者の人間観や人生観などを理解し、知識や経験と関連付けて、兼 好法師の価値観について論じる文章を書くことができる。〔書くこと ウ〕

③古典に表れたものの見方や考え方に触れ、現代との共通点や相違点に気付くことがで きる。〔伝統的な言語文化と国語の特質に関する事項(1)ア(イ)〕

- 4. 単元の評価規準
- (1)本文を読み、おもしろい、共感する、不思議だなど・感じたことを交流しようとしている。
- (2) 『徒然草』に表れた兼好法師の人間観や人生観などについて、自分の知識や経験と 関連付けて文章を書いている。
- (3)人間性に対する兼好法師のものの見方や考え方について友の考えと自分の考えを比 較して聞き、内容の理解を深めている。
- 5. 単元の展開(全7時間)

| 学習活動     | 指導              | 評価規準    | 備考     | 時 |
|----------|-----------------|---------|--------|---|
| 1教科書に載って | ・ワークの資料や資料集(資料総 | 興味をもちなが | ・ワーク   | 1 |
| いる序段と第   | 覧)を用いて、『徒然草』の概要 | ら説明を聞き、 | ・資料集   |   |
| 52 段を通読す | を知らせる。          | おもしろい、共 | (資料総覧) |   |

| <ul> <li>2学習のめあてを<br/>もつ。</li> <li>・感想.を紹介し、単元を通した<br/>学習のめあてをもつ。</li> <li>や人生観などを<br/>理解しようとし<br/>ている。</li> <li>単元を貫く学習問題</li> <li>「兼好法師が大切にしていることは、どんなことだろうか。『徒然草』を読ん<br/>で兼好法師の価値観を読み取り、自分の知識や経験と関連付けて、説得力のあ<br/>る文章を書こう。」</li> <li>「兼好法師は、全部で243段も話を残している。読む人たちにどんなこと<br/>を伝えたかったのかな。兼好法師は、どんなことを大切に考えている人だっ<br/>たのだろう。」</li> <li>3自分の知識や経</li> <li>・序段と第52段以外の『徒然草』<br/>の段(教師が選んだ段。全部で14<br/>の段)を読み、『徒然草』に親<br/>の段(教師が選んだ段。全部で14<br/>の段)を読み、『徒然草』に親<br/>の段(教師が遊んだ段。空部で14<br/>の段)を読み、兼好法師が大<br/>しませる。</li> <li>・第117段を読み、兼好法師が大<br/>切に思っていることとはどんな<br/>ことなのかを考え、自分の考え<br/>をワークシートにまとめる。</li> <li>・第117段を読み取った内容から<br/>兼好法師の価値観について論じ<br/>る文章を書く。</li> <li>「『徒然草』は、案外身近に起こった出来事を題材にして書いてある話が多い。<br/>現代と通じる内容も結構ある。」</li> </ul> | 分は、リズムを<br>味わいながら繰<br>り返し音読す<br>る。<br>〔古文を読むの<br>んでいけば理角       | <ul> <li>・ 無語句調べをする。</li> <li>・ 歴史的仮名遣いや古典だけに使われる言葉について学習する。</li> <li>・ 序段と第 52 段を音読し、初発の感想を書く。</li> <li>のは、難しそうだな。それでも読みできそうだ。〕</li> </ul>                                                                                                    | 感する、不思議<br>だなど感じたこ<br>とを書いている。<br>(付箋への記入)<br>みやすい現代語訴                                                                                                    | <ul> <li>初発の感想記</li> <li>入用付箋</li> <li>(5cm四方)</li> </ul>                                             |
|----------------------------------------------------------------------------------------------------|----------------------------------------------------------------|----------------------------------------------------------------------------------------------------|----------------------------------------------------------------------------------------------------|----------------------------------------------------------------------------------------------------|
| <ul> <li>単元を貫く学習問題         「兼好法師が大切にしていることは、どんなことだろうか。『徒然草』を読んで兼好法師の価値観を読み取り、自分の知識や経験と関連付けて、説得力のある文章を書こう。」         【兼好法師は、全部で243段も話を残している。読む人たちにどんなことを伝えたかったのかな。兼好法師は、どんなことを大切に考えている人だったのだろう。]         3自分の知識や経         ・序段と第52段以外の『徒然草』 根拠となる叙述・ワークシート・<br/>を書き出し、そ・<br/>の段(教師が選んだ段。全部で14<br/>の段)を読み、『徒然草』に親<br/>しませる。         ・第117段を読み、業好法師が大<br/>切に思っていることとはどんな<br/>ことなのかを考え、自分の考えをワークシートにまとめる。         ・第 117 段を読み取った内容から<br/>兼好法師の価値観について論じ<br/>る文章を書く。         ① 「「徒然草」は、案外身近に起こった出来事を題材にして書いてある話が多い。<br/>現代と通じる内容も結構ある。]     </li> </ul>                                                                                                    | 2 学習のめあてを<br>もつ。                                               | ・感想. を紹介し、単元を通した<br>学習のめあてをもつ。                                                                                                    | 文章に表れてい<br>る作者の人間観<br>や人生観などを<br>理解しようとし<br>ている。                                                                                                    | ・初発の感想を<br>まとめたプリ<br>ント                                                                               |
| <ul> <li>3 自分の知識や経<br/>除とも関連付け<br/>の段(教師が選んだ段。全部で14<br/>の段(教師が選んだ段。全部で14<br/>の段)を読み、『徒然草』に親<br/>の叙述から読み<br/>しませる。</li> <li>第 117 段を読み、兼好法師が大<br/>切に思っていることとはどんな<br/>ことなのかを考え、自分の考え<br/>をすり、</li> <li>第 117 段を読み取った内容から<br/>兼好法師の価値観について論じ<br/>る文章を書く。</li> <li>『徒然草』は、案外身近に起こった出来事を題材にして書いてある話が多い。</li> </ul>                                                                                                    | で兼好法師の(<br>る文章を書こう<br>〔兼好法師は、<br>を伝えたかっ<br>たのだろう。〕             | <ul> <li>         ・コンとは、とかなこれ、このなこれ         ・</li> <li>         ・</li> <li></li></ul> | エレジン A: 「」 (4)     王 (4)     王 (4)  (4)  (4)  (4)  (4)  (4)  (4)  (4)  (4)  (4)  (4)  (4)  (4)  (4)  (4)  (4)  ( | 、説得力のあ<br>こどんなこと<br>こいる人だっ                                                                            |
| 〔『徒然草』は、案外身近に起こった出来事を題材にして書いてある話が多い。<br>現代と通じる内容も結構ある。〕                                                                                                    |                                                                |                                                                                                    |                                                                                                    |                                                                                                    |
|                                                                                                    | 3 自分の知識や経<br>験とも関連付け<br>て、第171段に<br>ついての自分の<br>考えを文章にま<br>とめる。 | <ul> <li>・序段と第52段以外の『徒然草』の段(教師が選んだ段。全部で14の段)を読み、『徒然草』に親しませる。</li> <li>・第117段を読み、兼好法師が大切に思っていることとはどんなことなのかを考え、自分の考えをワークシートにまとめる。</li> <li>・第117段を読み取った内容から兼好法師の価値観について論じる文章を書く。</li> </ul>                                                                                                    | 根拠となる叙述<br>を書き出し、そ<br>の叙述から読み<br>取れる理由を書<br>いている。                                                                                                    | <ul> <li>ワークシート</li> <li>プリント(『徒<br/>ノ然草』本文と<br/>その現代語<br/>訳、全部で 14<br/>の段)</li> <li>・原稿用紙</li> </ul> |

| 4ワークシートに<br>書いた内容につ<br>いて友と意見交<br>換し、これまで                      | <ul> <li>・友達同士で考えを紹介し、気付いたことを助言し合うように促す。</li> <li>・書いた文章を読み合うときに</li> </ul>                                                                 | 自分の考えと比<br>べながら、友の<br>根拠と理由を聞<br>き、自分の考え                                        | <ul> <li>ワークシート</li> <li>プリント(『徒<br/>然草』本文と</li> <li>その現代語訳、</li> </ul>                                                         | 5 |
|----------------------------------------------------------------|----------------------------------------------------------------------------------------------------|---------------------------------------------------------------------------------|----------------------------------------------------------------------------------------------------|---|
| の追究を振り返<br>り、班として論<br>じる文章をまと<br>める。                           | は、題材の捉え方、根拠の示し<br>方、文章の構成に着目するよう<br>に促す。<br>・友の意見を聞き、自分の考えが<br>変わった場合は、違う色の筆記<br>用具で書く。<br>・ワークシートに自分や友だちの<br>考えを書き、班として論じる文<br>章をまとめるように促す | を深めている。                                                                         | 全部で 14 の段)<br>・前時に書いた<br>作女<br>・原稿用紙                                                                                            |   |
| 〔兼好法師は<br>るかを基準に<br>だろうか。〕                                     | 、友達を選ぶ時に、自分にとって<br>しているのではないか。兼好法師                                                                                                    | 得になるか、それ<br>は、自己中心的な                                                            | ıとも損にな<br>¢人だったの                                                                                                    |   |
| 5 兼好法師の人間<br>観や人生観など<br>を読み取り、第<br>117段につい<br>て論じる文章を<br>推敲する。 | <ul> <li>・文章に表れた兼好法師の人間観</li> <li>や人生観などについて、自分の</li> <li>知識や経験と関連付けて、第1</li> <li>17 段について論じる文章を推</li> <li>敲するように促す。</li> </ul>             | 友だちの意見も<br>参考にし、根拠<br>となる叙述やそ<br>の叙述から読み<br>取れることを理<br>由としながら、<br>文章を書いてい<br>る。 | <ul> <li>・ワークシート</li> <li>・プリント(『徒<br/>然草』本文とその現代語訳、全<br/>の現代語訳、全<br/>部で14の段)</li> <li>・前時に書いた<br/>作文</li> <li>・原稿用紙</li> </ul> | 6 |
| 6書き上げた文章<br>を2年7組の友<br>達に紹介する。                                 | <ul> <li>・書いた文章を2年7線の友達に<br/>紹介し、意見を賓換するように<br/>促す。</li> </ul>                                                                              | 根拠となる叙述<br>から兼好法師の<br>価値観をを述べ、<br>自分の意見も述<br>べている。                              | <ul> <li>ワークシート</li> <li>プリント(『徒<br/>然草』本文とそ</li> <li>の現代語訳、全</li> <li>部で14の段)</li> <li>作文</li> </ul>                           | 7 |

(4)本時(第5時)での学び

①ねらい

第117段を読み兼好法師の価値観について個々に考えてきた生徒が、友と意見交換を

し、班で考えをまとめる場面で、各自のワークシートを基に根拠となる叙述やその叙述と 自分自身の知識や経験とを関連付けて考えた内容などを伝え合うことを通して、それぞれ の考えを練り合わせ、班としての論じる文章を書くことができる。

②展 開

| 段階 | 学習活動                      | 予想される生徒の反応                                         | 指導 ※評価規準                      | 時間  |
|----|---------------------------|----------------------------------------------------|-------------------------------|-----|
|    | 1                         | ・根拠となる叙述から読み取                                      | ・学習問題を確認し、本時の                 | 1 0 |
| 導  | 前時の振り返り                   | れる内容を幾つか挙げること                                      | 流れを伝える。                       |     |
|    | から、本時の学                   | ができたが、他にもあるかど                                      |                               |     |
|    | 習問題を確認す                   | うか、友だちの考えを知りた                                      |                               |     |
| 入  | る。                        | $V_{\circ}$                                        |                               |     |
|    | 学習問題:<br>『徒然草』る<br>と関連付けて | 兼好法師が大切にしていること<br>を読んで兼法師の価値観を読み<br>て、説得力のある文章を書こう | とは、どんなことだろうか。<br>本取り、自分の知識や経験 |     |
|    | 2                         | ・自分と似ていろ考えの友だ                                      | ・数人に指名し、根拠と理由                 |     |
|    | -<br>友の音見を聞き              | ちがいろ                                               | 家八に店石し、 伝達と建国 を話すように保し、 学習課題  |     |
|    | 追究の音欲と見                   | ・自分と同じ叙述に差目して                                      | を設定する                         |     |
|    | 通しをもつ。                    | いろにもかかわらず、捉え方                                      | ・本時のグループ分けやタイ                 |     |
|    |                           | が全く違う友だちがいろ。な                                      | ムスケジュールを確認する。                 |     |
|    |                           | ガエ、ビラのにうが、し。。                                      |                               |     |
|    |                           | いるのだろう。                                            |                               |     |
|    |                           |                                                    |                               |     |
|    | 学習課題:<br>理由をはっき           | 兼好法帥の考え方のどこに同。<br>きりさせて、班で第 117 段につ                | 感できるかできないのかの<br>いて論じる文章を書こう。  |     |
|    | 3                         |                                                    |                               |     |
| 展  | グループで読み                   | ・兼好法師は、自分よりも優                                      | ・友達のワークシートを見な                 | 15  |
|    | 取りの理由につ                   | れていたり、自分に害をもた                                      | がら、根拠となる叙述や、そ                 |     |
|    | いて意見交換を                   | らす人を嫌っているんじゃな                                      | こから読み取れることを自由                 |     |
|    | する。                       | いかな。自分に利益をもたら                                      | に意見交換する場を設ける。                 |     |
|    |                           | す人を「良い友」と言ってい                                      |                               |     |
| 開  |                           | るんだと思う。                                            |                               |     |
|    |                           | ・自分よりも優れている人を                                      | ・意見交換の様子を全体的に                 |     |
|    |                           | 嫌うというのは、自分がいば                                      | つかみながら、支援が必要だ                 |     |
|    |                           | りたいからなのかな。                                         | ろうと予想されるいくつかの                 |     |
|    |                           | ・「良い友」に挙げているの                                      | グループについては、できる                 |     |
|    |                           | は、みんな自分にとって都合                                      | だけ長い時間かかわり、一緒                 |     |
|    |                           | のいい人ばかりだよね。                                        | に考えるようにする。                    |     |
|    |                           | ・ということは、兼好法師は                                      | ・根拠から理由の筋道が分か                 |     |
|    |                           | 損得で動く入っていうことな                                      | り易く書かれている所に、前                 |     |

|         | のかなあ。         | 時のうちに朱書きで○をして  |    |
|---------|---------------|----------------|----|
|         | ・兼好法師は、自己中ってこ | おき、そこを語れているか確  |    |
|         | とかな。物をくれる人がいい | 認したり、語れていなければ  |    |
|         | っていうのは、欲深っていう | 励ましたりする。       |    |
|         | ことかな。確かに何か物をも |                |    |
|         | らえば自分だって嬉しいもん |                |    |
|         | ね。            |                |    |
|         | ・物をくれるというのは、た |                |    |
|         | だ単に物をくれるという訳で |                |    |
|         | はなくて、自分が困った時に |                |    |
|         | 助けてくれるという意味なん |                |    |
|         | じゃないかな。       |                |    |
|         | ・困っている人の身になって |                |    |
|         | くれる人、ということか。  |                |    |
|         | ・兼好法師は、体面ばかりを | ・友だちの意見を聞いて、な  |    |
|         | 重視して飾り立てることをよ | るほどと思う意見について   |    |
|         | くないと考えていると思う  | は、筆記用具の色を変えてメ  |    |
|         | よ。人の心の内面や物事の本 | モするように促す。      |    |
|         | 質を見ることを大切にしてい |                |    |
|         | る人だと思うな。      |                |    |
|         | ・こんなに昔でも、友達関係 |                |    |
|         | のことで悩んでいたんだね。 |                |    |
|         | ・兼好法師みたいに偉い人で |                |    |
|         | もこんな風に思うなんて親し |                |    |
|         | みを感じるねさ       |                |    |
|         | ・兼好法師っていうと、何だ | ※自分の考えの道筋と比べな  |    |
|         | か偉そうな名前だなあって感 | がら、友の根拠と理由を聞き、 |    |
|         | じるけど、堀池の僧正みたい | 自分の考えを深めている。   |    |
|         | に普通の世間話があったり、 |                |    |
|         | 木登りの名人だとか自分が感 |                |    |
|         | 心したことなんかも書いてい |                |    |
|         | るから、何だか普通のおじさ |                |    |
|         | んみたいに感じるなあ。   |                |    |
|         | ・友だちの考えを聞いていた |                |    |
|         | ら、自分では気づかなかった |                |    |
|         | 考えがいろいろあって面白  |                |    |
|         | <i>د</i> ر.   |                |    |
|         |               |                |    |
| 4       | ・友だちの考えを聞いたら、 | ・グループで語り合った後、  | 20 |
| グループでの意 | 兼好法師の考え方は深くて、 | 班としての考えをまとめ直す  |    |

|   | 見交換を受け  | 同感できる内容がたくさんあ  | 時間を設ける。       |   |
|---|---------|----------------|---------------|---|
|   | て、班 として | るっていうことに気づいた。  |               |   |
|   | の論じる文章を | ・相手のことを大切に考えて  |               |   |
|   | 書く。     | 行動するということは、現代  |               |   |
|   |         | でも大切にしていることだ。  |               |   |
|   |         | A さんが話してくれた体験は | ※友だちの意見を取り入れな |   |
|   |         | 自分にも似たようなことがあ  | がら、根拠となる叙述やその |   |
|   |         | る。自分の体験と A さんか | 叙述から読み取れることを理 |   |
|   |         | ら聞いた内容も入れて書こ   | 由としながら、自分の考えを |   |
|   |         | う。             | まとめている。       |   |
|   |         |                |               |   |
| 終 | 5各班の文章を | ・友だちの意見を聞いて、自  | ・本時を振り返って、新たに | 5 |
|   | 聞き合い、意見 | 分では気付かなかった読み取  | 気付いたことや、考えが深ま |   |
| 末 | 交換をして改め | りをすることができ、考えの  | ったことなどについて振り返 |   |
|   | て考えたことを | 幅が広がった。        | る時間を確保し、数名に語っ |   |
|   | 発表する。   | ・古文を読むのは難しいって  | てもらい、振り返りを書く。 |   |
|   |         | 思っていたけれど、意外と面  |               |   |
|   |         | 白いな。現代と通じることが  |               |   |
|   |         | たくさんある。        |               |   |

# 教員の資質ならびに 授業力向上のためのシステム

# 設計書

### サイト概要 サイトの目的

サイトの目的

本サイトは、教員自身による自己特性に応じたキャリアデザイン設計の補助、および 資質向上を図るための教育実践情報の共有を目的とし、これに必要な機能を実装する ものとする。

.....

機能としては、大きく4つの機能から成り立ち、これらを有機的に組み合わせる事で、 効率的に教員の資質ならびに授業力の向上を促す。

1. ポートフォリオシステム

教員の研修歴、資格、校務分掌、学外活動等をデータベース化する事で、自己の 成長過程を評価、管理する。

2. 教師力診断システム

自分自身の授業力を診断し、不足している能力を客観的に認識する。

3. 行動目標設定システム

ポートフォリオ、教師力診断を活用して、自分自身の行動目標を設定する。

4. 教育実践データベース

自分、または他者の指導案や実践記録をデータベースに一元化する事で、有効 活用を図る。

# サイト概要 システムフロー

### システムフロー

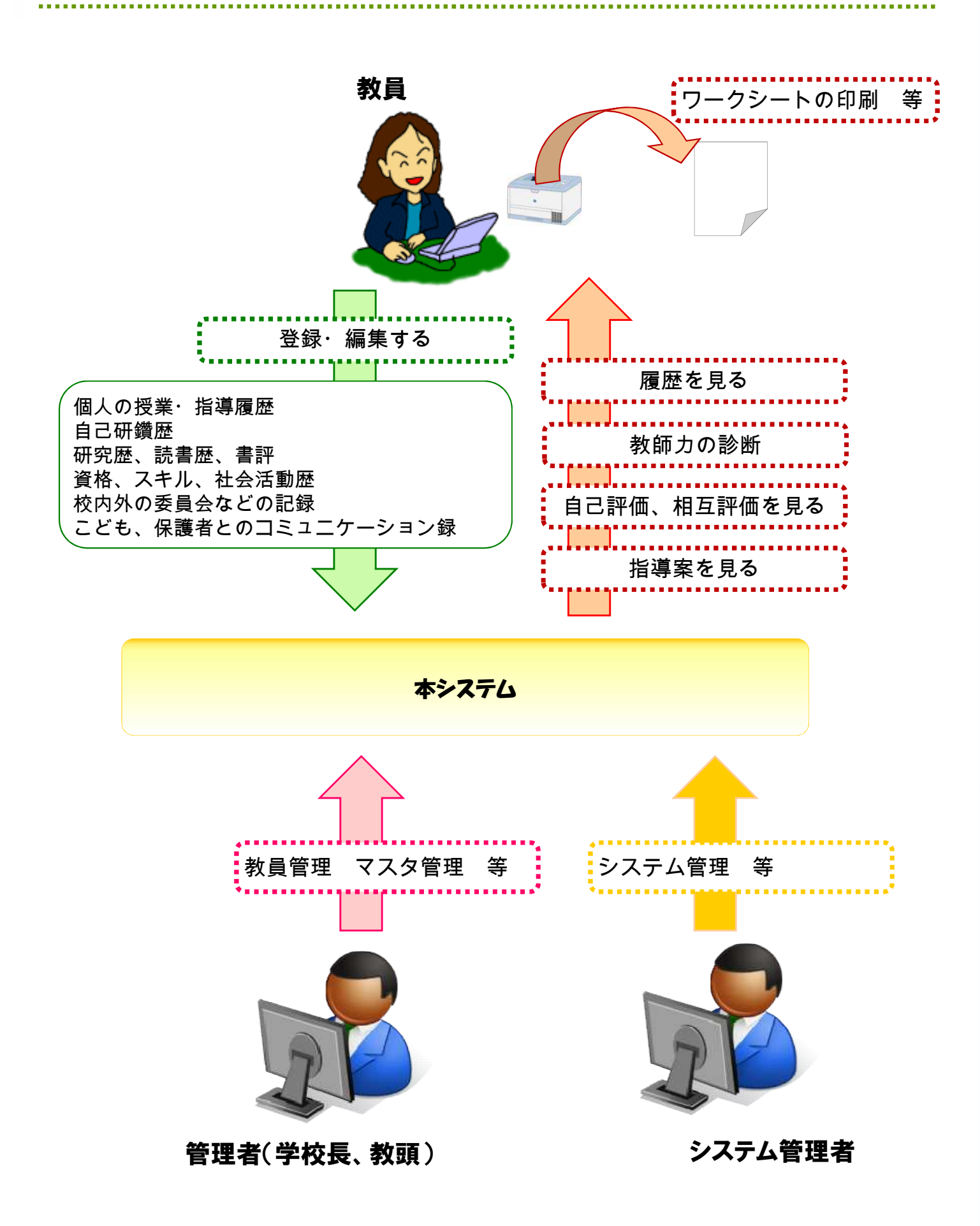

## サイト概要 サイトの基本機能

基本機能(共通)

- ●ポートフォリオ
  - ・教育実践歴
  - ・研修歴
    - →公的研修
    - →自主研修
    - →免許更新
    - →その他
  - ・資格、社会活動歴
  - ・校務分掌と学外での役職
  - ・生徒指導歴(含む保護者対応)
- ●教師力診断
- ●行動目標設定
- ●教育実践データベースの閲覧(指導案や実践記録、紀要)

#### 管理者向け機能

- 教員管理(登録・変更・削除)
- ●マスタ管理(登録・変更・削除)
- ●「教育実践暦」へのコメント書き込み

#### システム管理者向け機能

- ●モジュール管理
- ●サイトー般設定管理
- ●デザイン管理

# サイト概要 操作権限一覧

◎:閲覧・管理可 ○:閲覧可、管理可(自記事のみ) △:一部閲覧不可 ×:閲覧不可

| 機能         |                | 権限 |     |             |
|------------|----------------|----|-----|-------------|
|            |                | 教員 | 管理者 | システム<br>管理者 |
| ポートフォリオ    | 教育実践歴          | 0  | Ø   | Ø           |
|            | 研修歴            | 0  | Δ   | Ø           |
|            | 資格、社会活動歴       | 0  | Ø   | Ø           |
|            | 校務分掌と学外での役職    | 0  | Ø   | Ø           |
|            | 生徒指導歴(含む保護者対応) | 0  | Ø   | Ø           |
| 教師力診断      |                | 0  | Ø   | Ø           |
| 行動目標設定     |                | 0  | Ø   | Ø           |
| 教育実践データベース |                | 0  | Ø   | Ø           |
| 管理         | 教員管理           | ×  | Ø   | Ø           |
|            | マスタ管理          | ×  | Ø   | Ø           |
|            | マスタ管理          | ×  | Ø   | Ø           |
| システム       | モジュール管理        | ×  | ×   | Ø           |
|            | サイトー般設定管理      | ×  | ×   | Ø           |
|            | デザイン管理         | ×  | ×   | Ø           |

サイト概要 サイトマップ (教員用)

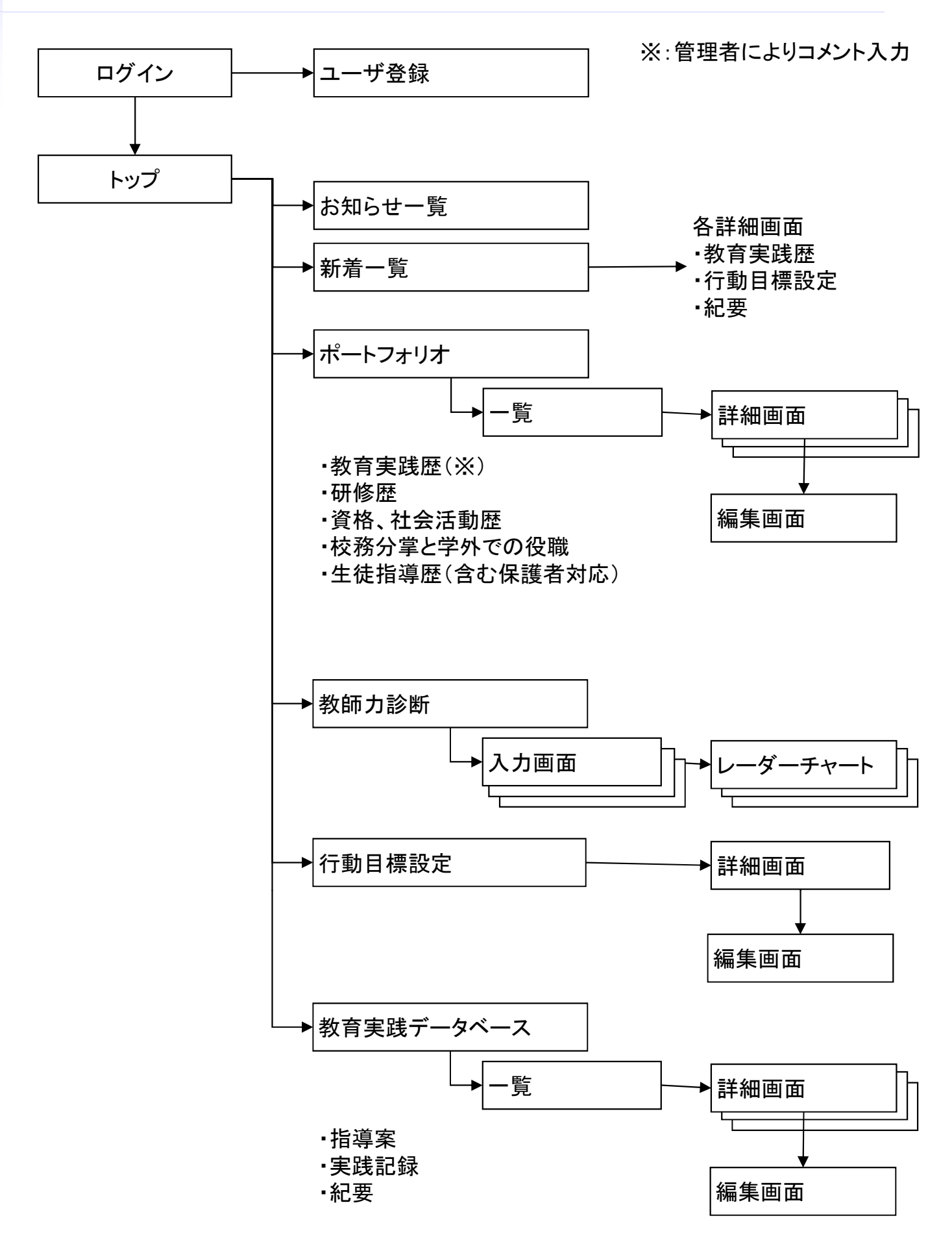

サイト概要 サイトマップ (管理者用)

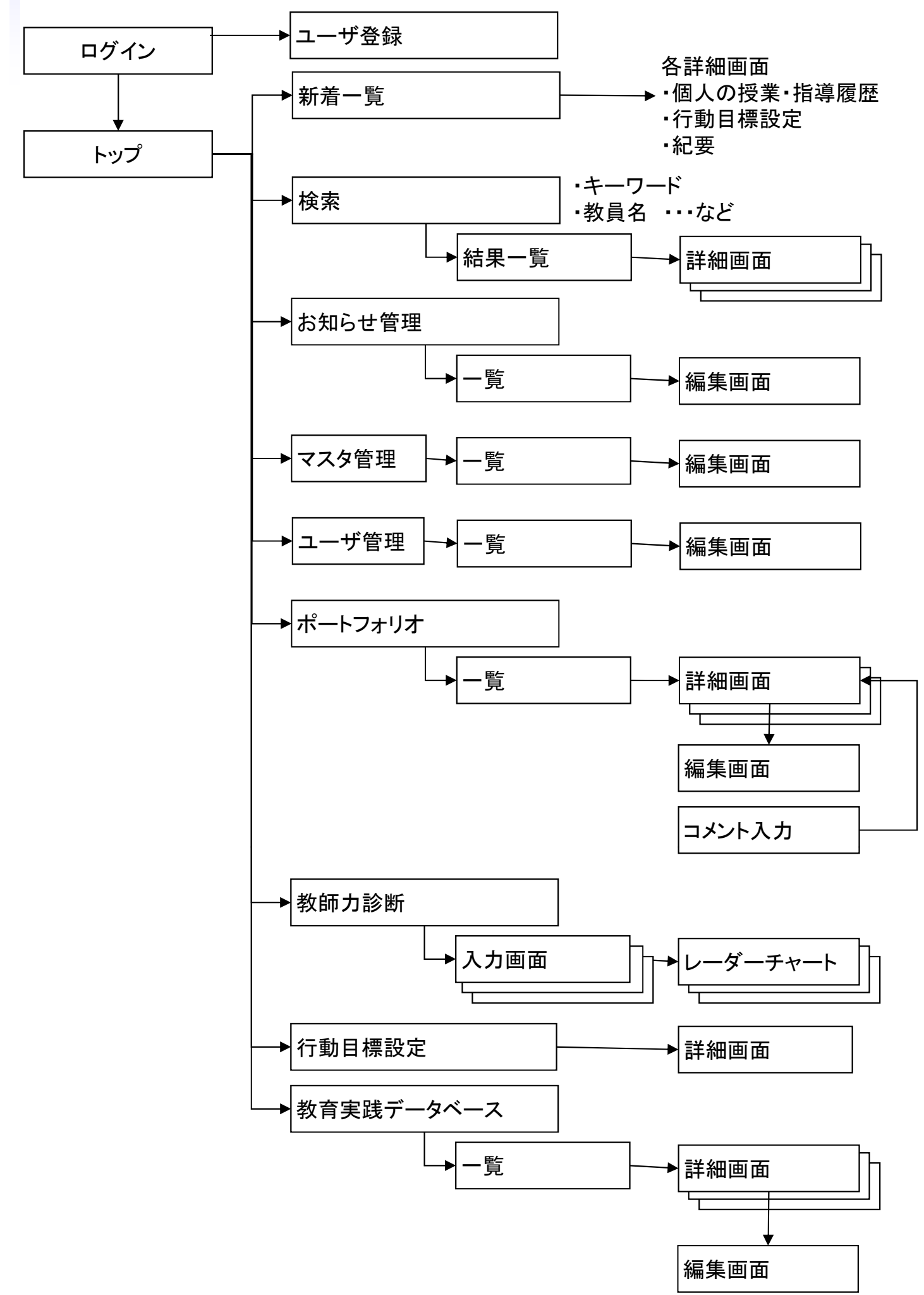

# システム要件

### 対象ブラウザ

### ■Windows Internet Explorer 7 8 9 Mozilla Firefox (最新版)

### ■Macintoxh Safari 5.9 以降

### サーバ要件

| Webサーバ  | Apache 2以降   |
|---------|--------------|
| プログラム言語 | PHP 5.1.6 以降 |
| データベース  | MySQL 5以降    |

.....

### 共通画面設計

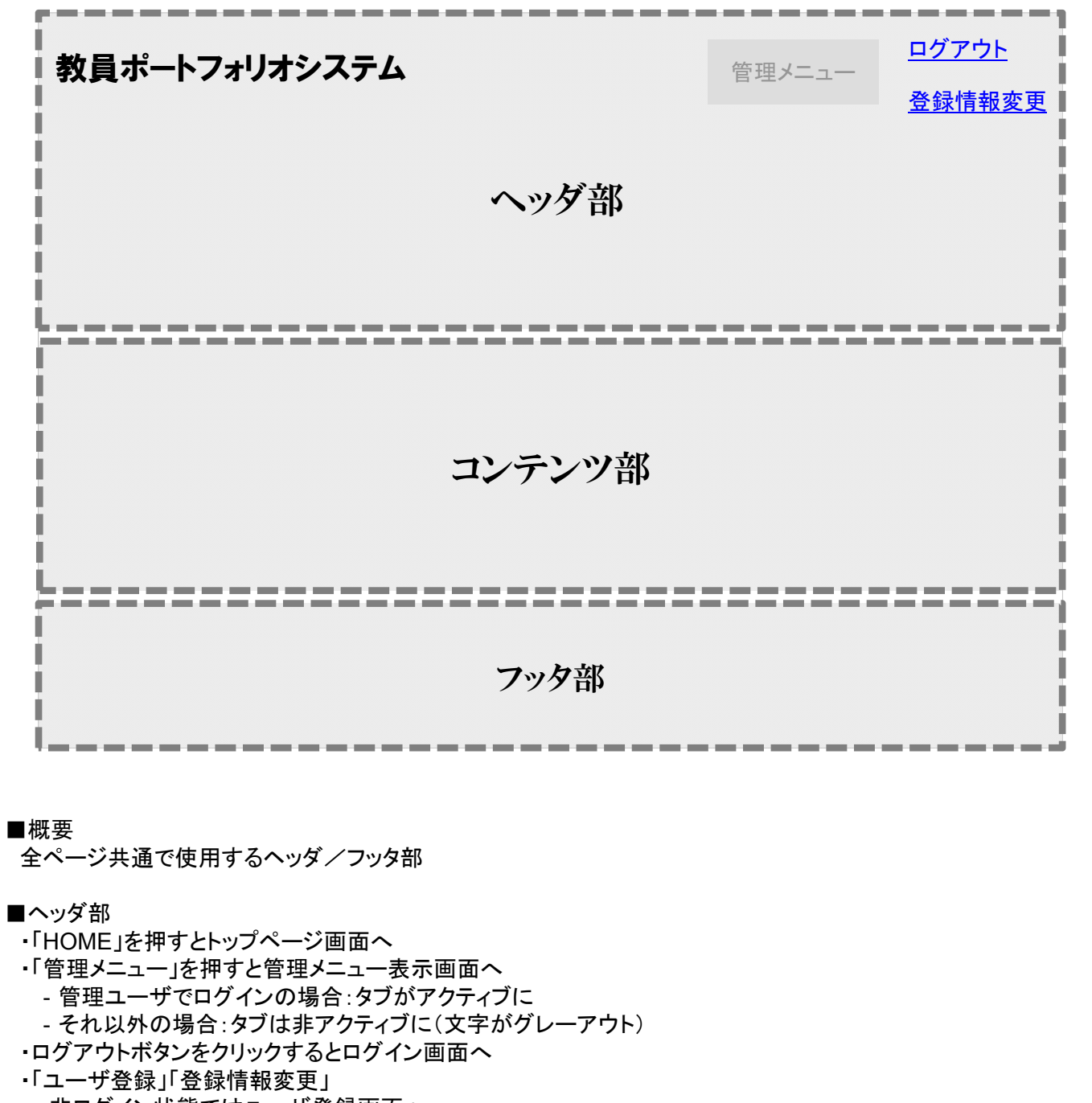

- 非ログイン状態ではユーザ登録画面へ
- ログイン時はユーザ情報変更画面へ
- ■コンテンツ部
  - ・各コンテンツの内容を表示
- ■フッタ部
  - ・コピーライトを表示

以下の画面設計では、コンテンツ部のみ記述する。
# ログイン後の初期画面

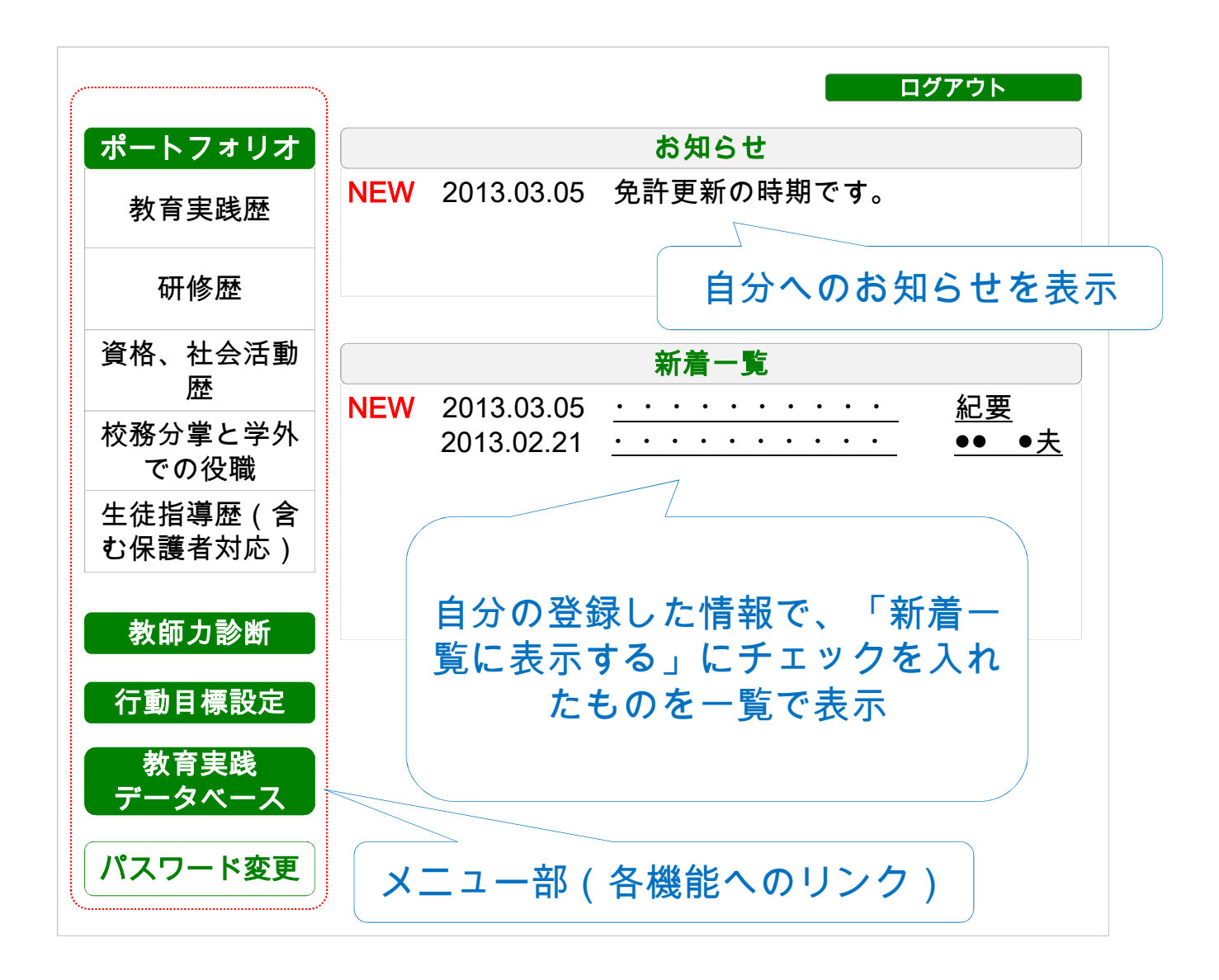

■概要

ログイン後の初期表示ページ。お知らせや、自登録記事の新着情報を表示する。

■メニュー

本システム各機能へのリンク

■お知らせ

・免許更新時期や、システムからのお知らせを表示する。

■新着一覧

・各機能にて記事登録時に、「新着一覧に表示する」にチェックを入れた記事を一覧で表示する。 ・表示件数は20件とする。

■パスワード変更

・クリックにより、パスワード変更画面を表示し、パスワードを変更可能とする。

メニュー部は各機能画面で共通とし、以降の画面設計では「メニュー」と表記する。

# ポートフォリオ ①「教育実践歴」画面

| HOME |                                        |         |                |          |                 | ログアウ       | ל אל     |
|------|----------------------------------------|---------|----------------|----------|-----------------|------------|----------|
| 1    | 新規追加                                   |         |                |          |                 | 印届         | IJ       |
|      | 1 2<br>年目 年目                           | 3<br>年目 | 5<br>年目        | 10<br>年目 | 15<br><b>年目</b> | 20<br>年目   | 25<br>年目 |
|      | 個人目標                                   |         |                |          |                 | 編集         |          |
|      |                                        |         | 内              | 容        |                 |            |          |
|      |                                        |         | コメント表          | 示        |                 | コメント       | ,        |
|      | 教育実践歴                                  |         |                |          |                 | 追加         |          |
|      | 2013.03.05<br>2013.03.05<br>2013.03.05 | · · ·   | • • •<br>• • • | · · · ·  | · · ·           | • •<br>• • |          |
|      | 反省·総括                                  |         |                |          |                 | 編集         |          |
|      |                                        |         | 内              | 容        |                 |            |          |
|      |                                        | =       | コメント表          | 示        |                 | コメント       | ,        |

■概要

単位年ごとに、個人目標を設定し、その間の教育実践歴を記録していく機能。単位年終了時に反省・総括 を入力する。

■単位年

1年目、2年目、3年目、5年目、10年目、15年目、20年目、25年目をそれぞれ単位年とする。

■個人目標

・テキスト形式で入力する。

・コメント表示ボタン コメント表示ボタンで個人目標に対する管理者からのコメントを表示する。

・コメントボタン 管理者でログイン時に表示する。個人目標に対し、テキストでコメントを入力できる、

■教育実践歴

・年月日と内容を入力し、時系列で教育実践歴を記録する。

■反省·総括

・テキスト形式で入力する。

・コメント表示ボタン コメント表示ボタンで反省・総括に対する管理者からのコメントを表示する。

・コメントボタン 管理者でログイン時に表示する。反省・総括に対し、テキストでコメントを入力できる、

# ポートフォリオ ①「教育実践歴」個人目標編集画面

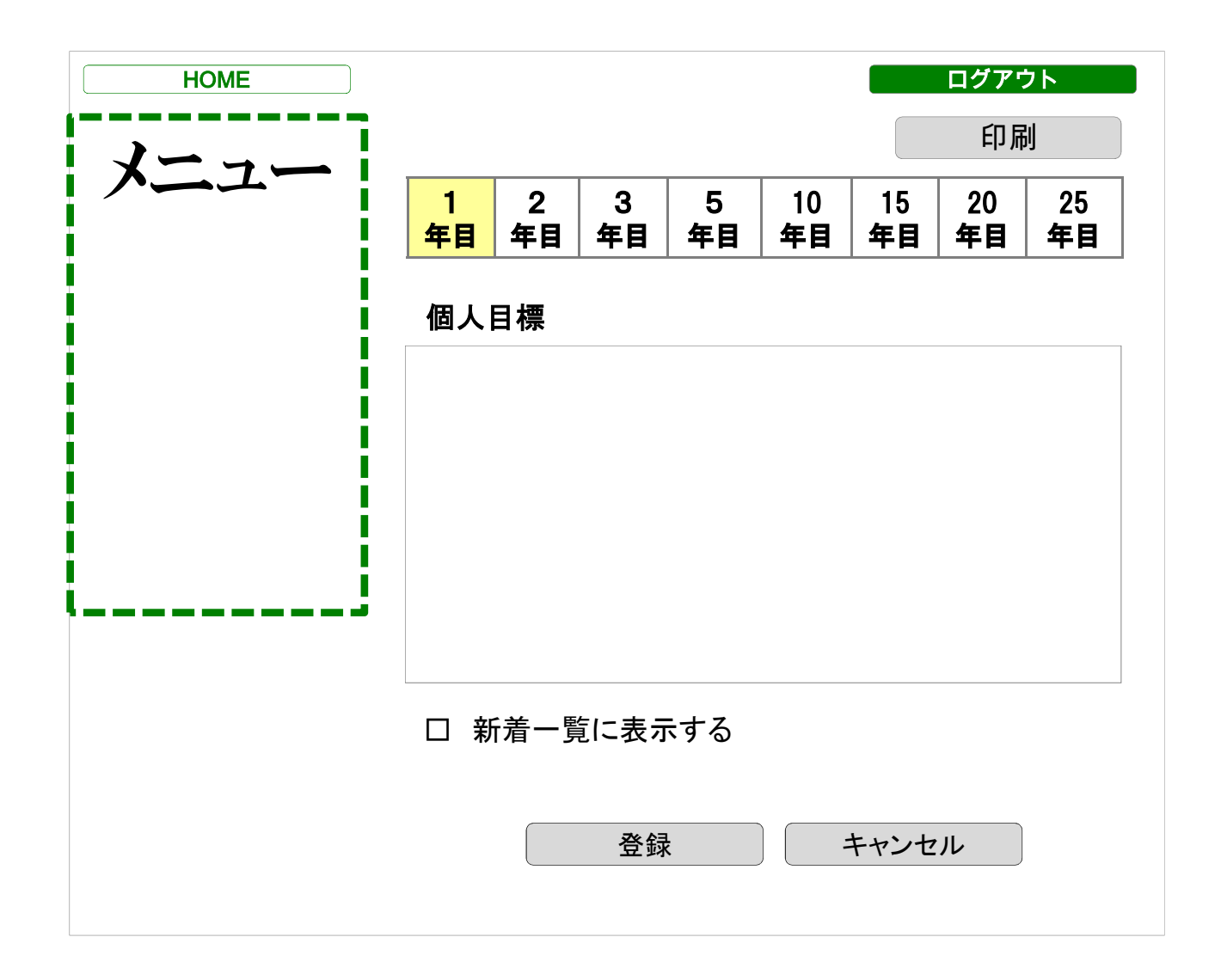

### ■概要

個人目標の編集をおこなう。

■単位年

1年目、2年目、3年目、5年目、10年目、15年目、20年目、25年目のいずれかを表示する。

### ■個人目標

・テキスト形式で入力する。

■新着一覧に表示する

・「新着一覧に表示する」にチェックが入っている場合は、トップページの新着情報に表示される。

■登録

・入力されたデータをデータベースに登録する。

■キャンセル

・修正/追加内容を破棄して、前の画面に戻る。

# ポートフォリオ ①「教育実践歴」教育実践歴編集画面

| HOME | ログアウト       |
|------|-------------|
| メニュー | 教育実践歴       |
|      | タイトル        |
|      | 登録日         |
|      | 内容          |
|      |             |
|      | 添付ファイル      |
|      | 選択          |
|      | 選択          |
|      | 選択          |
|      | □ 新着一覧に表示する |
|      | 登録 キャンセル    |

### ■概要

教育実践歴の新規登録、または既存記事の編集をおこなう。

### ■タイトル

テキストで入力

# ■登録日

・登録日を設定する(任意の日に設定可能とする)

### ■内容

テキストで入力

### ■添付ファイル

「選択」ボタンをクリックする事で、ローカルPCのファイルを選択してアップロードする。

### ■新着一覧に表示する

・「新着一覧に表示する」にチェックが入っている場合は、トップページの新着情報に表示される。

#### ■登録

・入力されたデータをデータベースに登録する。

# ポートフォリオ ①「教育実践歴」反省・総括編集画面

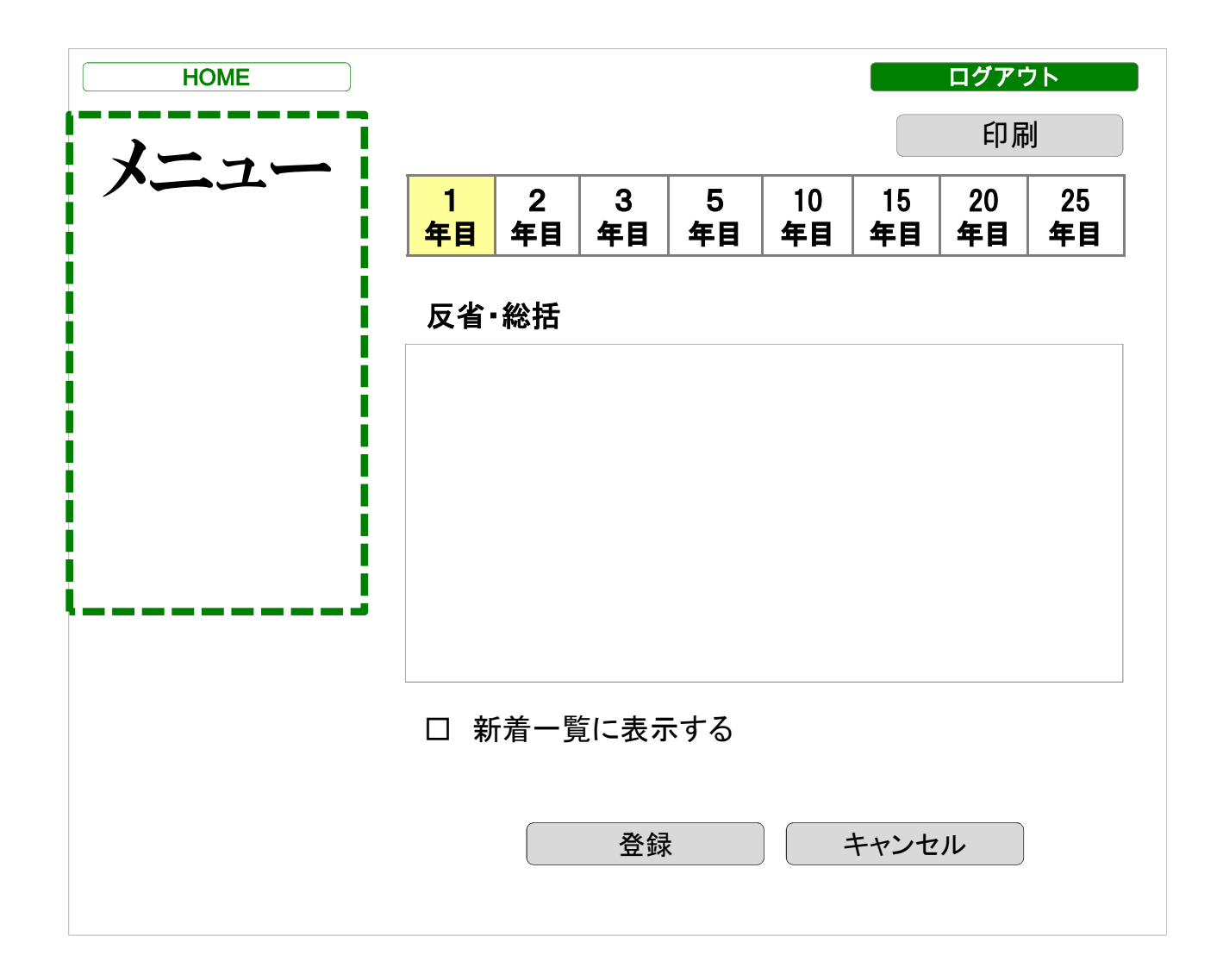

#### ■概要

反省・総括の編集をおこなう。

■単位年

1年目、2年目、3年目、5年目、10年目、15年目、20年目、25年目のいずれかを表示する。

■反省・総括

・テキスト形式で入力する。

■新着一覧に表示する

・「新着一覧に表示する」にチェックが入っている場合は、トップページの新着情報に表示される。

■登録

・入力されたデータをデータベースに登録する。

■キャンセル

・修正/追加内容を破棄して、前の画面に戻る。

# ポートフォリオ ②「研修歴」トップ画面

| HOME     |                                                |               | カラ   | テゴリ |
|----------|------------------------------------------------|---------------|------|-----|
| <b>-</b> | 新規登録                                           |               |      |     |
|          | 公的研修                                           | 自主研修          | 免許更新 | その他 |
|          | 2013.03.05<br><u></u><br>2013.02.21<br><u></u> | · · · · · · · |      | ·編集 |

#### ■概要

カテゴリごとに個人の研修歴を登録、閲覧する機能

## ■カテゴリ

以下の4つのカテゴリを設置する。

- 一公的研修
- 一自主研修
- 一免許更新
- ーその他

※その他については、「公開/非公開」機能を設け、「非公開」設定の場合、管理者でも閲覧出来ない ようにする。

# ■一覧画面

・カテゴリごとの新着記事を一覧表示する。

- ・上部のカテゴリボタンにより、表示カテゴリを切り替え。
- ・選択されたカテゴリボタンの色を変更し、どのカテゴリを表示しているかを明示する。

・一覧のリンクをクリックすると詳細ページを表示する。

# ■新規登録

記事を新規に登録する。

### ■編集

登録済みの記事を編集する。

| HOME |         |          |              | ログアウト   |
|------|---------|----------|--------------|---------|
| 1    | 編集      |          |              | 印刷      |
|      | 公的研修会   | 自主研修会    | 自主研究<br>サークル | 免許更新    |
|      | 登録日     | 20XX年 XX | 月XX日         |         |
|      | 内容      |          |              |         |
|      |         |          |              | •••••   |
|      | 添付ファイル  | ľ        |              |         |
|      | <u></u> |          |              | <u></u> |
|      | <u></u> | <u></u>  |              | <u></u> |
|      |         |          |              |         |
| i    |         |          |              |         |

研修歴の詳細内容を表示

### ■登録日

記事が登録された日を表示

# ■内容

記事内容を表示(テキスト形式)

# ■添付ファイル

記事に関連した添付ファイルへのリンク ※最大5個までとする。

## ■編集ボタン 記事の編集ページを表示する

■印刷ボタン 表示された内容をプリンターで印刷する

# ポートフォリオ ②「自己研鑽歴」 新規登録・編集画面

| НОМЕ | ログアウト          |
|------|----------------|
| メニュー | カテゴリ           |
|      | 登録日            |
|      | 内容             |
|      |                |
|      | 添付ファイル         |
|      | 選択             |
|      | 選択<br>選択<br>選択 |
|      |                |
|      | 登録 キャンセル       |

### ■概要

自己研鑽歴を新規登録、または既存記事の編集をおこなう。

### ■カテゴリ

以下の4つのカテゴリを選択 一公的研修 自主研修 免許更新 その他

# ■登録日

・登録日を設定する(任意の日に設定可能とする)

# ■内容

テキストで入力

■添付ファイル

「選択」ボタンをクリックする事で、ローカルPCのファイルを選択してアップロードする。

■非表示

・カテゴリとして「その他」が選択された場合のみ表示する。

・チェックを入れた場合は、当該記事を管理者に表示しない。

| HOME |                                  | ログアウト    |
|------|----------------------------------|----------|
| メーィー | 新規登録                             |          |
|      | 資格                               | 社会活動歴    |
|      | 2013.03.05<br><br>2013.02.21<br> | 編集<br>編集 |
|      |                                  |          |

カテゴリごとに個人の資格、社会活動歴を登録、閲覧する機能

■カテゴリ

以下の2つのカテゴリを設置する。

一資格

-社会活動暦

# ■一覧画面

・カテゴリごとの新着記事を一覧表示する。
 ・上部のカテゴリボタンにより、表示カテゴリを切り替え。
 ・選択されたカテゴリボタンの色を変更し、どのカテゴリを表示しているかを明示する。
 ・一覧のリンクをクリックすると詳細ページを表示する。

### ■新規登録

記事を新規に登録する。

# ■編集

登録済みの記事を編集する。

| HOME |                     | ログアウト    |
|------|---------------------|----------|
| メーィー | 編集                  | 印刷       |
|      | 資格                  | 社会活動歴    |
|      | <b>登録日</b> 20XX年 XX | 〈月XX日    |
|      | 内容<br>              |          |
|      | 添付ファイル              |          |
|      | <u></u>             | <u> </u> |

詳細内容を表示

### ■登録日

記事が登録された日を表示

# ■内容

記事内容を表示(テキスト形式)

# ■添付ファイル

記事に関連した添付ファイルへのリンク ※最大5個までとする。

# ■編集ボタン 記事の編集ページを表示する

■印刷ボタン 表示された内容をプリンターで印刷する

| НОМЕ | ログアウト    |
|------|----------|
| メニュー | カテゴリ     |
|      | 登録日      |
|      | 内容       |
|      |          |
|      | 添付ファイル   |
|      | 選択       |
|      | 選択       |
| ·    | 登録 キャンセル |

新規登録、または既存記事の編集をおこなう。

# ■カテゴリ

以下の2つのカテゴリを選択 一資格 社会活動歴

■登録日

・登録日を設定する(任意の日に設定可能とする)

# ■内容

テキストで入力

■添付ファイル

「選択」ボタンをクリックする事で、ローカルPCのファイルを選択してアップロードする。

ポートフォリオ ④「校務分掌と学外での役職」トップページ

| НОМЕ |                                                             | ログアウト    |
|------|-------------------------------------------------------------|----------|
| 1    | 新規登録                                                        |          |
|      | 校務分掌                                                        | 学外での役職   |
|      | 2013.03.05<br><u>· · · · · · · · · · · · · · · · · · · </u> | 編集<br>編集 |
|      |                                                             |          |

■概要

カテゴリごとに個人の活動歴を登録、閲覧する機能

■カテゴリ

以下の2つのカテゴリを設置する。 - 校務分掌 - 学外での役職

■一覧画面

・カテゴリごとの新着記事を一覧表示する。
 ・上部のカテゴリボタンにより、表示カテゴリを切り替え。
 ・選択されたカテゴリボタンの色を変更し、どのカテゴリを表示しているかを明示する。
 ・一覧のリンクをクリックすると詳細ページを表示する。

## ■新規登録

記事を新規に登録する。

■編集

登録済みの記事を編集する。

ポートフォリオ ④「校務分掌と学外での役職」詳細ページ

| НОМЕ |             | ログアウト  |
|------|-------------|--------|
| 1    | 編集          | 印刷     |
|      | 校務分掌        | 学外での役職 |
|      | 登録日 20XX年 X | X月XX日  |
| i    |             |        |

■概要

詳細内容を表示

### ■登録日

記事が登録された日を表示

# ■内容

記事内容を表示(テキスト形式)

### ■添付ファイル

記事に関連した添付ファイルへのリンク ※最大5個までとする。

# ■編集ボタン 記事の編集ページを表示する

■印刷ボタン 表示された内容をプリンターで印刷する ポートフォリオ ④「校務分掌と学外での役職」新規登録・編集画面

| НОМЕ | ログアウト    |
|------|----------|
| メニュー | カテゴリ     |
|      | 登録日      |
|      | 内容       |
|      |          |
|      | 添付ファイル   |
|      | 選択 選択 選択 |
|      | 選択       |
|      | 登録 キャンセル |

■概要

新規登録、または既存記事の編集をおこなう。

### ■カテゴリ

以下の2つのカテゴリを選択 一校務分掌 学外での役職

# ■登録日

・登録日を設定する(任意の日に設定可能とする)

# ■内容

テキストで入力

# ■添付ファイル

「選択」ボタンをクリックする事で、ローカルPCのファイルを選択してアップロードする。

ポートフォリオ ⑤「生徒指導歴 (含む保護者対応)」トップページ

| HOME        | ログアウト                                                       |
|-------------|-------------------------------------------------------------|
| <u>くニュー</u> | 新規登録                                                        |
|             | 2013.03.05<br><u>· · · · · · · · · · · · · · · · · · · </u> |
|             | 2013.02.21<br><u>· · · · · · · · · · · · · · · · · · · </u> |
|             |                                                             |
|             |                                                             |

■概要

生徒指導歴(含む保護者対応)を時系列で登録、閲覧する機能

■一覧画面

- ・新着記事を一覧表示する。
- ・一覧のリンクをクリックすると詳細ページを表示する。

■新規登録

記事を新規に登録する。

■編集

登録済みの記事を編集する。

ポートフォリオ ⑤「生徒指導歴 (含む保護者対応)」詳細ページ

| HOME |       |              | ログアウト |
|------|-------|--------------|-------|
| 1    | 編集    |              | 印刷    |
|      | 登録日   | 20XX年 XX月XX日 |       |
|      | 内容    |              |       |
|      |       |              |       |
|      | 添付ファイ | ゚ル           |       |
|      |       |              |       |
|      |       |              |       |
|      |       |              |       |

### ■概要

詳細内容を表示

### ■登録日

記事が登録された日を表示

# ■内容

記事内容を表示(テキスト形式)

# ■添付ファイル

記事に関連した添付ファイルへのリンク ※最大5個までとする。

# ■編集ボタン 記事の編集ページを表示する

■印刷ボタン 表示された内容をプリンターで印刷する ポートフォリオ ⑤「生徒指導歴(含む保護者対応)」新規登録・編集

| НОМЕ | ログアウト    |
|------|----------|
| メニュー | 登録日      |
|      | 内容       |
|      |          |
|      | 添付ファイル   |
|      | 選択       |
|      | 選択       |
|      |          |
| iJ   | 登録 キャンセル |

### ■概要

新規登録、または既存記事の編集をおこなう。

# ■登録日

・登録日を設定する(任意の日に設定可能とする)

# ■内容

テキストで入力

■添付ファイル

「選択」ボタンをクリックする事で、ローカルPCのファイルを選択してアップロードする。

# 教員履歴入力

機能概要

- ・教員履歴を入力する機能
- 入力項目は研修歴などの入力を踏襲して、
   期間、履歴、内容、添付を入力できるようにする。
- ・一覧では履歴順で表示(新しい順)

# 一覧画面イメージ

| 教員履歷一覧                  |       | 新規追加 |
|-------------------------|-------|------|
| 2012.04.01 ~ 2014.03.31 | OO学校  | 編集   |
| 2010.04.01 ~ 2012.03.31 | ○○小学校 | 福集   |

.....

| 教員履歴入力                                                                   |                                  |    |    |  |
|--------------------------------------------------------------------------|----------------------------------|----|----|--|
| 詳細画面イメージ                                                                 |                                  |    |    |  |
| ※教員履歴 - ○○学校 2012.04.01 ~ 2014.03 担当科目:理科 担当学年:3,4年   ※付ファイル   ◆教員履歴.csv | ξ<br>.31<br>[最終更新日 : 2014.03.18] | 編集 | Щţ |  |

# 編集画面イメージ

| 教員履歷編         | 集                                                                | _ |
|---------------|------------------------------------------------------------------|---|
| 明間            | 2012-04-01 ~ 2013-03-31                                          |   |
| 爾歷            | oc学校                                                             |   |
|               | 担当学年:3年                                                          |   |
| <b>桑付ファイル</b> | 参照… ファイルが選択されていません。<br>参照… ファイルが選択されていません。<br>参照 ファイルが選択されていません。 |   |

# 週案作成

機能概要

・ポートフォリオシステムを定期的に使用してもらうため、週案の作成をできるよう にする。

- ・週案入力から、各授業の集計を出力することができるようにする。
- ・データ出力はPDFファイルで整形して出力する

作成画面イメージ

| ==              | -                  |     |           |                   | PDF    | 集計 教科 | 今日  |
|-----------------|--------------------|-----|-----------|-------------------|--------|-------|-----|
| 《<br>)週の<br>月るく | <b>重点</b><br>元気に!! |     | 201<br>(3 | 4年 10週<br>/2~3/8〕 | 目<br>) |       |     |
|                 | B                  | 月   | 火         | *                 | 木      | 金     | ±   |
|                 | 3/2                | 3/3 | 3/4       | 3/5               | 3/6    | 3/7   | 3/8 |
| 1               |                    | 家庭科 | 算数        | 社会                | 美術     | 英語    |     |
|                 |                    | 诸德  | 休室        | 粉学                | 美街     | 道海    |     |
| 2               |                    | 100 | 100.000   | 84.7              | Am     |       |     |
| 3               |                    | 社会  | 体育        | 国語                | 行事     | 英語    |     |
| -               |                    | 理科  | 算数        | 理科                | 行事     | 理科    |     |
| 4               |                    | 美術  | 技術        | 家庭科               | 行事     | 社会    |     |
| 5               |                    |     |           |                   |        |       |     |
| 6               |                    | 音楽  | 音楽        | 技術                | 行事     | 委員会   |     |
| 備考              |                    |     |           |                   |        |       |     |
|                 |                    |     |           |                   |        |       |     |

# 週案入力機能

- ・今週の重点、記録を入力
- ・教科ボタンから入力する教科の設定、設定後はリストから選択して入力
- ・集計から期間を指定して授業単位で集計
- ・週毎、集計からPDF出力

教師力診断システム トップページ画面

| HOME | ログアウト                                                                   |
|------|-------------------------------------------------------------------------|
| メニュー | 教師力診断実施 年数                                                              |
|      | 過去の結果                                                                   |
|      | 20xx年xx月xx日実施(XX年目)       20xx年xx月xx日実施(XX年目)       20xx年xx月xx日実施(XX年目) |
|      | <u>ZUXX年XX月XX日美施(XX年日)</u>                                              |

■概要

教員年数に応じた設問を用意し、これに回答する事で実施者の教師力をレーダーチャートで表示する機能

■教師力診断実施

・年数

1年目、2年目、3年目、5年目、10年目、15年目、20年目、25年目を選択

·教師力診断

教師力診断ボタンを押下すると、チェック形式の設問回等画面を表示する。

■過去の結果

・過去の教師力診断結果を新着順に表示する。

・リンクをクリックすると、結果画面を表示する。

# 教師力診断システム 教師力診断設問回答

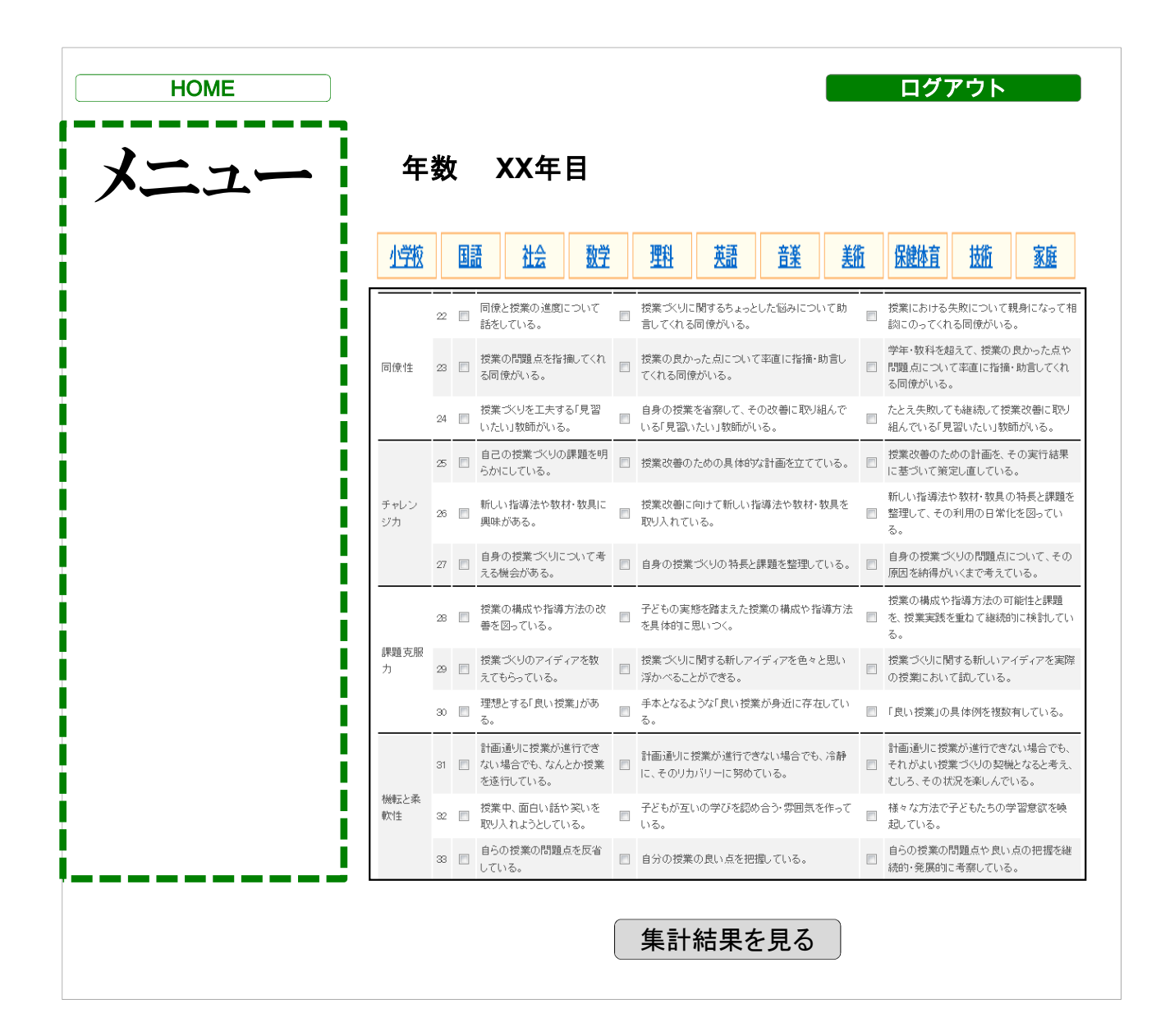

#### ■概要

教科を選択し、各設問に回答する事で、教師力診断をおこなう。

■年数

診断対象の年数を表示。

#### -<del>■教科-</del>

一以下の教科を対象とする。

小学校 国語 社会 数学 理科 英語 音楽 美術 保健体育 技術 家庭
 ※小学校は一括とする。

### ■設問

該当する設問にチェックを入れて回答する

#### ■集計結果を見る

「集計結果を見る」ボタンを押下する事で、結果を集計し、レーダーチャートで表示する。

# 教師力診断システム 結果表示

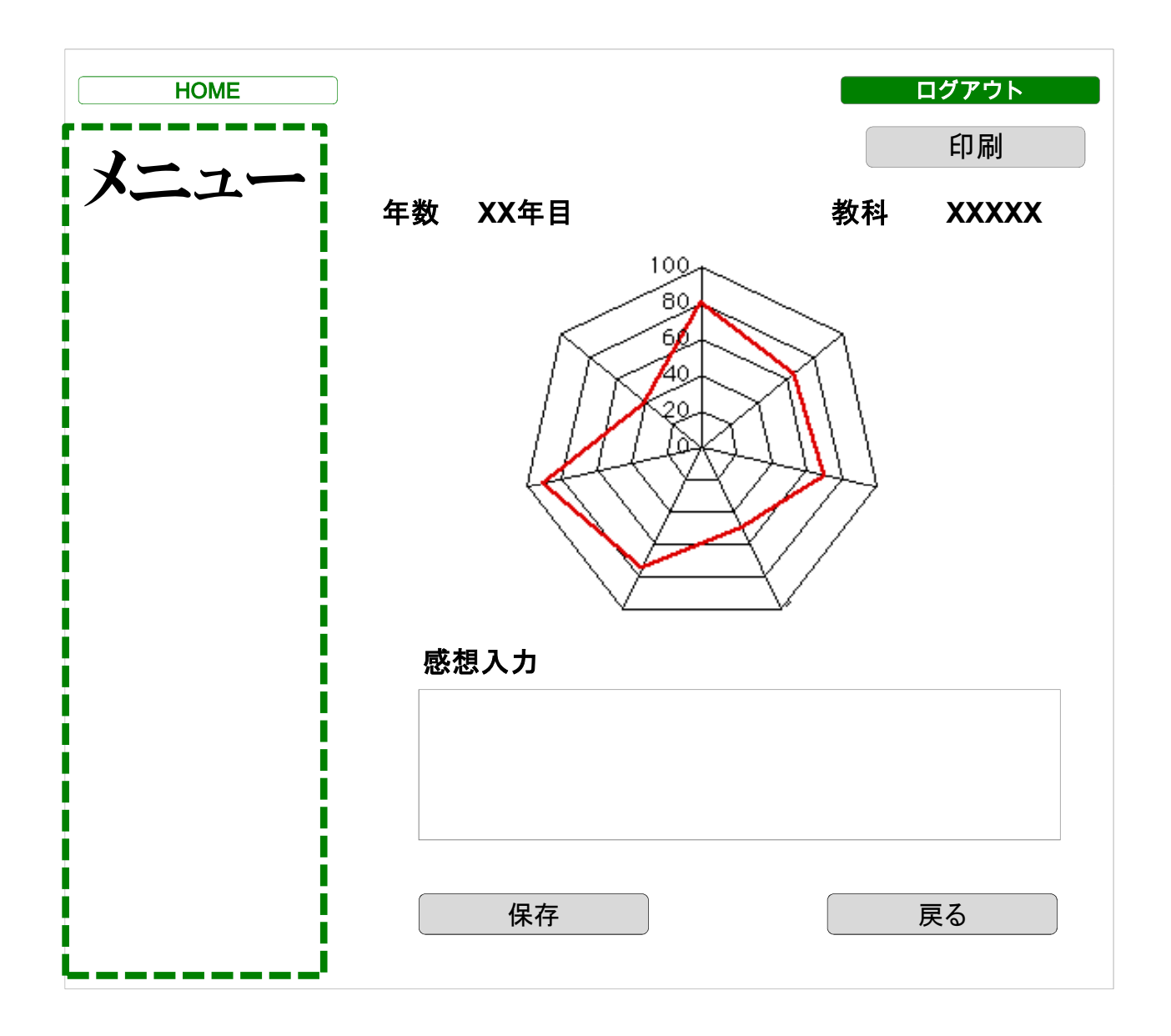

■概要

各設問を集計し、レーダーチャートで表示する。

■年数

診断対象の年数を表示。

## ■教科

選択された教科を表示。

# ■感想入力

診断結果に対する感想をテキストで入力する(任意入力とする)

# ■保存

診断結果をデータベースに保存する。 ※保存する事で、教師力診断システムのトップページの一覧に表示される。

### ■戻る

結果を保存せずに教師力診断システムトップページに戻る。 ※「保存」しない場合、データは破棄される。

# 行動目標設定

| НОМЕ |               | ログアウト |
|------|---------------|-------|
| 1    |               | 印刷    |
|      | 新規登録          |       |
|      | XXX年度 行動目標 年度 | 表示    |
|      |               |       |
|      | 内容            |       |
|      |               |       |
|      |               |       |
|      |               | 編集    |
|      |               |       |

### ■概要

年度ごとの個人の行動目標を登録、表示する機能

# ■新規登録

当該年度の行動目標が未設定の場合のみ表示する。 ※年度始め等

# ■初期表示

・最新で登録された行動目標を表示する。 ・タイトル部分に「年度」を表記する。

# ■年度切替表示

年度を選択して「表示」を押下すると、選択された年度の行動目標を表示する。 ※ドロップダウンリストには、登録済みの年度を表示する。

### ■印刷

画面イメージをプリンダーに出力する。

# 行動目標設定 編集画面

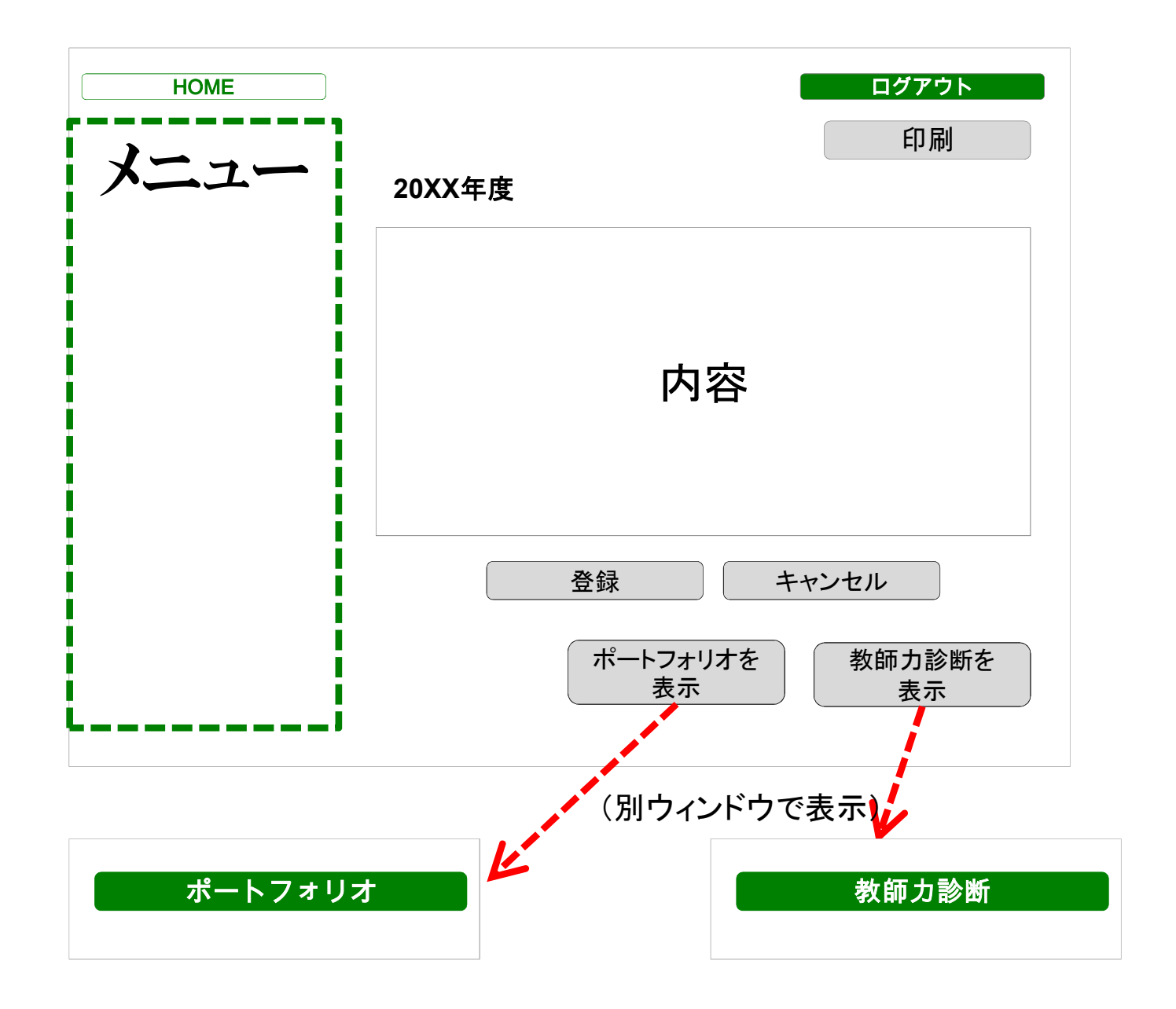

#### ■概要

年度ごとの個人の行動目標を登録機能する。

### ■年度

編集対象の記事の年度を表示する。 ※編集不可とする

## ■内容

・テキストで行動目標を入力する。

・登録後の追記を可能とする。

・経過・総括の入力欄も設けておく。

### ■登録

登録ボタン押下で、入力されたデータをデータベースに登録する。 ※キャンセル押下で編集内容を破棄してトップページに戻る。

### ■参考データ表示

「ポートフォリオ」、「教師力診断」の結果を別ウィンドウで表示する事で、行動目標設定の参考として使用可能 にする。

教育実践データベース トップページ

| HOME |            | I        | ログアウト |
|------|------------|----------|-------|
| メニュー | 教育         | 実践データベース | 検索    |
|      |            |          | 検索    |
|      | ※キーワード     | 検索       |       |
|      | 新規登録       |          |       |
|      | 指導案        | 実践記録     | 紀要    |
|      | 2013.03.05 |          | 編集    |
|      | 2013.02.21 |          |       |
|      |            |          |       |

指導案や、実践記録、紀要をデータベースに登録して検索・閲覧するための機能。

■検索

キーワードでデータベースを検索する機能。 検索対象は以下とする タイトル 教科 対象学年 概要

■カテゴリ

以下の3つのカテゴリを設定する。 「指導案」「実践記録」「紀要」

■新規登録

指導案や、実践記録、紀要の新規登録画面を表示する。

■一覧表示

・登録済みの指導案や、実践記録、紀要を新着順に一覧で表示する。

・リンククリックにより、当該記事の詳細ページを表示する。

・編集ボタン押下により、対象のデータの編集画面を表示する。

■カテゴリ切替

新着情報の上部の「指導案」「実践記録」「紀要」を押下する事で、表示する新着情報のカテゴリを切り替える。

教育実践データベース 「指導案」「実践記録」 詳細画面

| НОМЕ |         | ログアウト       |
|------|---------|-------------|
| メニュー | 編集      |             |
|      | カテゴリ    | 指導案         |
|      | 教科名     | 算数          |
|      | 作成者     | XXXXX       |
|      | キーワード   | XXXXX XXXXX |
|      | 内容      |             |
|      |         |             |
|      | 添付ファイル  |             |
|      | <u></u> |             |
|      | <u></u> |             |

### ■概要

指導案や、実践記録の詳細ページ。

### ■編集

編集ボタン押下で当該記事の編集画面を表示する。

■表示項目

- ・カテゴリ
- ▪教科名
- ·作成者
- ・キーワード
- ・内容

・添付ファイル

■添付ファイル

添付ファイルリンク押下により、ファイルを表示またはダウンロードする。

教育実践データベース 「指導案」「実践記録」 新規登録・編集画面①

| НОМЕ     |        | ログアウト |
|----------|--------|-------|
| メニュー     | カテゴリ   |       |
|          | 教科名    |       |
|          | 作成者    |       |
|          | キーワード  |       |
|          | 内容     |       |
|          |        |       |
|          | 添付ファイル |       |
|          |        | 選択    |
|          |        | 選択    |
|          |        | 選択    |
| <b>_</b> | 登録     | キャンセル |

### ■概要

指導案や、実践記録の新規登録・編集を行う。

## ■編集項目

・カテゴリ

ドロップダウンリストから「指導案」「実践記録」を選択 ※「紀要」選択時は、紀要の登録画面が表示される。

## •教科名

以下の教科をドロップダウンリストから選択

小学校 国語 社会 数学 理科 英語 音楽 美術 保健体育 技術 家庭

- ·作成者
- ・キーワード
- ※キーワード検索にかけるためのキーワードを設定
- ・内容(テキスト)
- ・添付ファイル
  - ※ローカルPCのファイルを選択

# ■登録

登録ボタン押下により入力されたデータをデータベースに登録

■キャンセル

入力内容、変更内容を破棄し、トップページに戻る。

教育実践データベース 「紀要」 詳細画面

| HOME |          |         | ログアウト   |
|------|----------|---------|---------|
|      | 編集       |         |         |
|      | 指導案      | 実践記録    | 紀要      |
|      | タイトル     |         |         |
|      | その他のタイトル | ,       |         |
|      | 著者       |         |         |
|      | キーワード    |         |         |
|      | 発行日      |         |         |
|      | 学校名      |         |         |
|      | 内容       |         |         |
|      |          |         |         |
|      | 添付ファイル   |         |         |
|      | <u></u>  | <u></u> | <u></u> |
|      |          |         |         |

### ■概要

紀要の詳細ページ。

# ■編集

編集ボタン押下で当該記事の編集画面を表示する。

■表示項目

- ・タイトル
- ・その他タイトル
- •著者
- ・キーワード
- •発効日
- ·内容

・添付ファイル

■添付ファイル

添付ファイルリンク押下により、ファイルを表示またはダウンロードする。

教育実践データベース 「紀要」 新規登録・編集画面

| НОМЕ |         | ログアウト |
|------|---------|-------|
| メニュー | カテゴリ    | 紀要    |
|      | タイトル    |       |
|      | その他タイトル |       |
|      | 著者      |       |
|      | キーワード   |       |
|      | 発行日     |       |
|      | 学校名     |       |
|      | 内容      |       |
|      |         |       |
|      | 添付ファイル  |       |
| i    |         | 選択    |
|      |         | 選択    |
|      |         | 選択    |
|      | 登録      | キャンセル |

### ■概要

紀要の新規登録・編集を行う。

# ■編集項目

・カテゴリ

※紀要が選択されている状態となる。

- その他項目
- ・キーワード
- ※キーワード検索にかけるためのキーワードを設定
- ・内容(テキスト)
- ・添付ファイル
- ※ローカルPCのファイルを選択
- ■登録

登録ボタン押下により入力されたデータをデータベースに登録

■キャンセル

■キャンセル 入力内容、変更内容を破棄し、トップページに戻る。 - 44 -

トップ

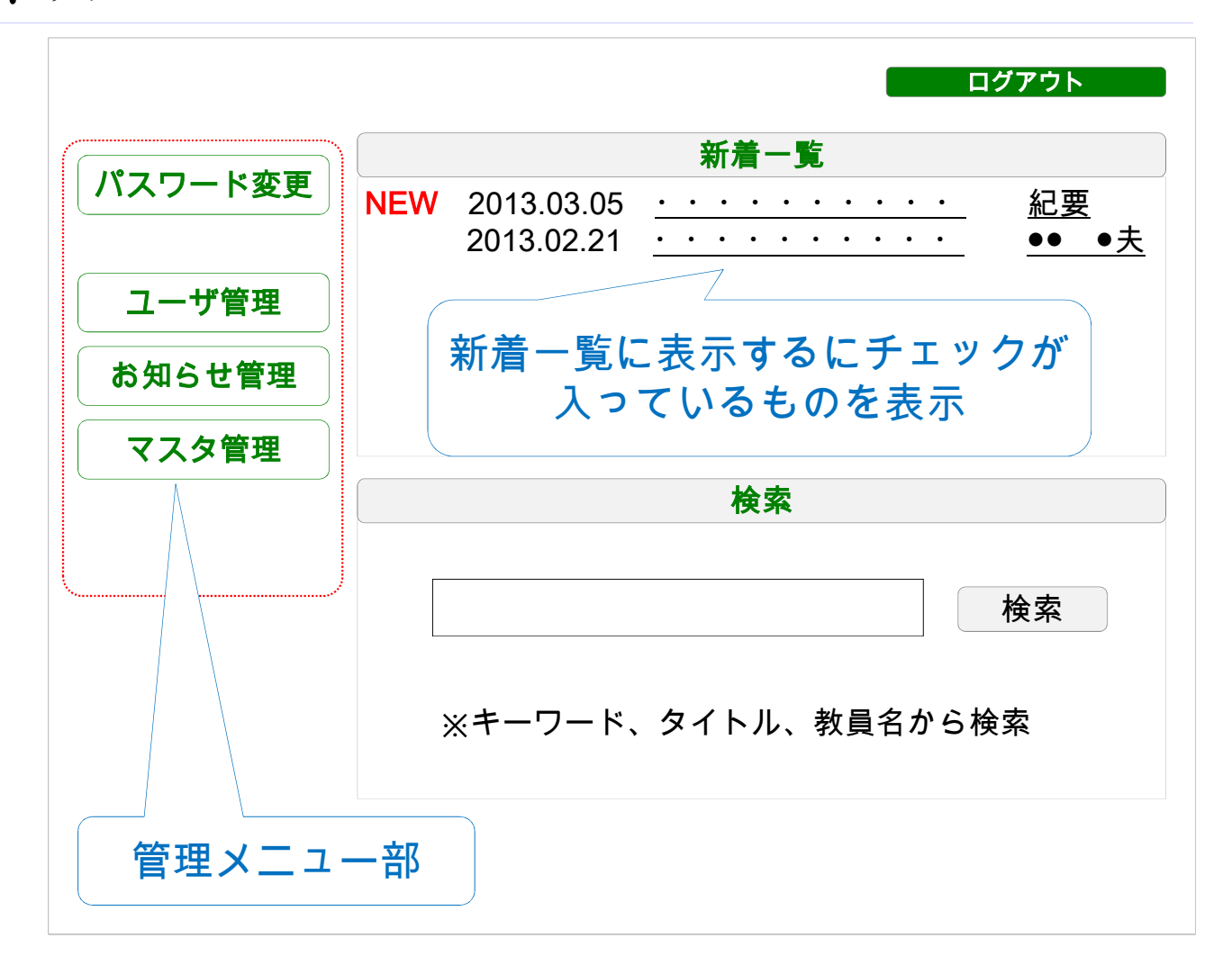

#### ■概要

管理者がログイン後に初期表示されるページ。管理機能へのリンクメニューと、自分の学校の教員の 情報を検索、表示することができる。

■管理メニュー

- ・ユーザ管理 ユーザの新規登録、編集、削除をおこなう。
- ・お知らせ管理 自分の学校のユーザ(教員)のログインページにお知らせを掲載する。
- ・マスタ管理 各種マスタの修正・削除をおこなう。

・パスワード変更 ログインパスワードの変更をおこなう。

■新着一覧

・自分の学校のユーザが登録された場合、その情報を表示する。

■検索

・自分の学校のユーザの情報を検索することができる。

管理メニュー部は各機能画面で共通とし、以降の画面設計では「メニュー」と表記する。

| HOME | ログアウト                                           |
|------|-------------------------------------------------|
| 1    | 検索                                              |
|      |                                                 |
|      | 検察                                              |
|      | ※キーワード、タイトル、教員名から検索                             |
|      | —覧                                              |
|      | 2013.03.05· · · · · · · · · · · · · · · · · · · |
|      | タイトルクリックで                                       |
|      | 詳細画面へ                                           |
|      |                                                 |

自分の学校のユーザの情報を検索するための機能

# ■検索

・キーワード、タイトル、教員名から、データベースを検索する機能 ※検索対象はポートフォリオ

■一覧

・検索結果を一覧で表示する。タイトルをクリックすると詳細画面に遷移。 ※遷移先の詳細ページで必要に応じてコメントを入れることができる。

# ポートフォリオ ユーザの「教育実践歴」 詳細画面

| НОМЕ           |                            |                         |                |                |                |                | ログアウ       | ל אל     |
|----------------|----------------------------|-------------------------|----------------|----------------|----------------|----------------|------------|----------|
| 1              |                            |                         |                |                |                |                | 印刷         | IJ       |
| <b>&gt;</b> 1- | 1<br>年目                    | 2<br>年目                 | 3<br>年目        | 5<br>年目        | 10<br>年目       | 15<br>年目       | 20<br>年目   | 25<br>年目 |
|                | 個人                         | 目標                      |                |                |                |                |            |          |
|                |                            |                         |                | 内              | 容              |                |            |          |
|                |                            |                         |                | コメント表          | 示              |                | コメント       |          |
|                | 教育                         | 実践歴                     |                |                |                |                |            |          |
|                | 2013.0<br>2013.0<br>2013.0 | )3.05<br>)3.05<br>)3.05 | · · ·<br>· · · | · · ·<br>· · · | • • •<br>• • • | · · ·<br>· · · | · ·<br>· · |          |
|                | 反省                         | ·総括                     |                |                |                |                |            |          |
|                |                            |                         |                | 内              | 容              |                |            |          |
|                |                            |                         | -              | コメント表          | ज              |                | コメント       | ,        |

# ■概要

自分の学校の教員の教育実践歴に対して、コメントを入れる機能

■コメント

・コメントボタンを押下すると、入力フォームを表示する。

・「個人目標」、「反省・総括」に対し、コメントを付けることができる。

| НОМЕ     |              |         | ログアウト |  |
|----------|--------------|---------|-------|--|
| 1        | ユーザ検索        |         |       |  |
| <b>/</b> |              |         | ¬     |  |
|          |              |         | 検索    |  |
|          | ※教員名、        | IDから検索  |       |  |
|          |              | 結果一覧    |       |  |
|          | <u>□山 △美</u> | 詳細   編集 | 削除    |  |
|          | <u>●● ●夫</u> | 詳細   編集 | 削除    |  |
|          |              |         |       |  |
| L/       |              |         |       |  |
|          |              |         |       |  |

管理者が所属している学校のユーザ(教員)の情報を管理するための機能

#### ■ユーザ検索

・キーワードとして教員の名前やIDを入力して検索ボタンを押下すると、対象の教員が表示される。 ・苗字や名前、ID等のキーワードは部分ー致で検索できるものとする。

■結果一覧

・ユーザ検索の検索結果を一覧で表示する。

一詳細

・ユーザの詳細情報を表示する。
 ・ユーザの詳細情報では、ユーザデータも閲覧可能とする。

-編集

・ユーザの情報を編集する。

一削除

・ユーザ情報を削除する。

・確認画面を入れ、誤操作によるユーザ削除を予防する。

ユーザ管理 詳細画面

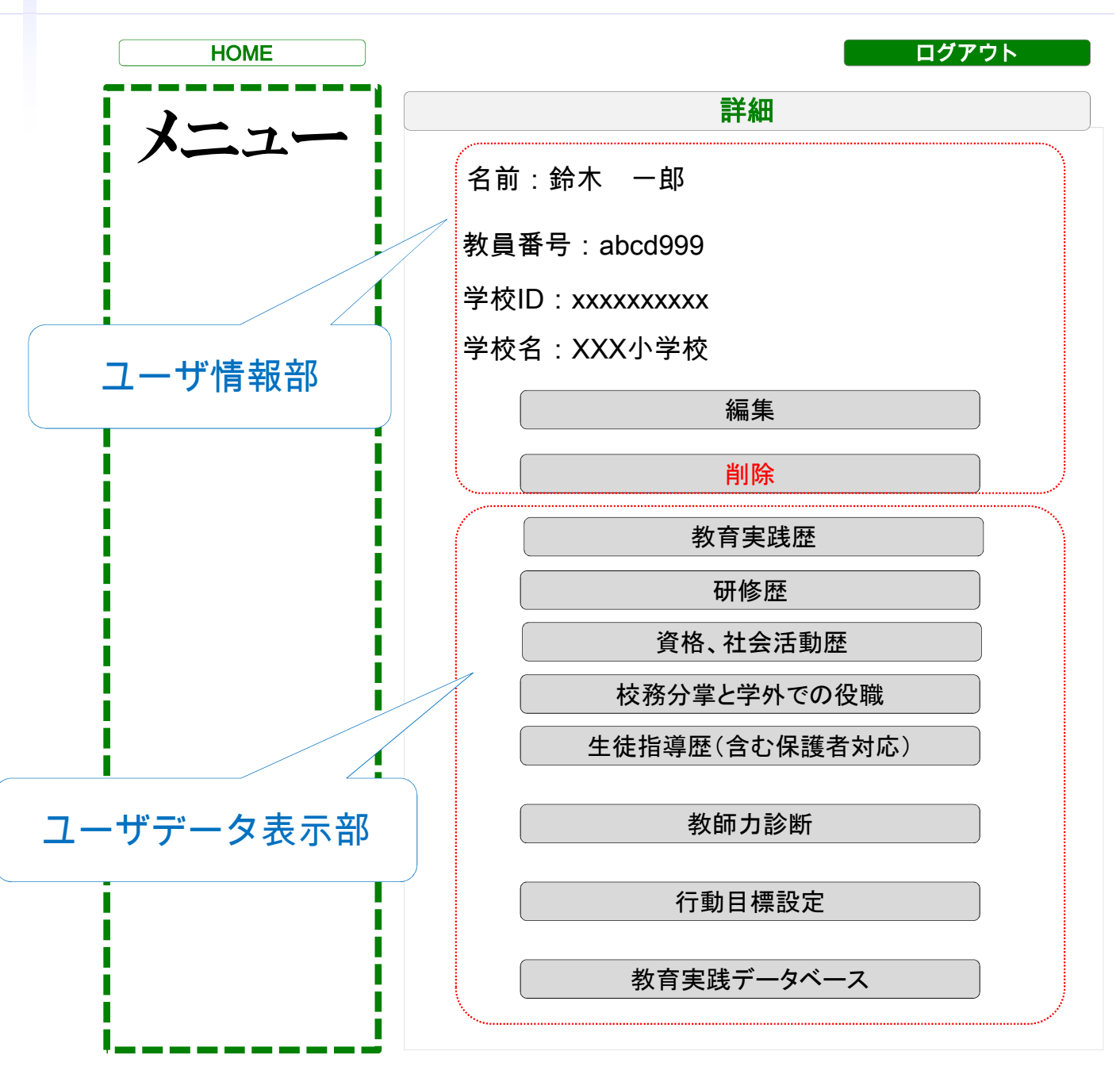

#### ■概要

管理者が所属している学校のユーザ(教員)の詳細情報を表示する。

■ユーザ情報部

・ユーザの名前、ログインID。学校ID、学校名を表示する。

「編集」「削除」が可能。

■ユーザデータ表示部

- ・各ボタン押下により、ボタン名称に対応したユーザデータを表示する。
- ・教育実践歴の「その他」については、ユーザがデータを非表示とした場合は、表示しない。

# ユーザ管理 編集画面

| HOME  | ログアウト                               |
|-------|-------------------------------------|
| メー・フー | 編集                                  |
|       | 名前<br>教員番号<br>学校ID<br>Email         |
|       | パスワード<br>パスワード<br>(確認用)<br>登録 キャンセル |

# ■概要

ユーザ情報を編集するための機能。

### ■名前

・ユーザの名前をフルネームで入力

### ■教員番号

・ユーザの教員番号を入力

■学校ID

・ユーザが所属する学校の学校IDを入力

∎Email

・ユーザが取得しているメールアドレスを入力

■パスワード

・ユーザのパスワードを変更する場合に入力

・パスワード、パスワード(確認用)に同一のパスワードが入力された場合のみ、その文字列をユーザのパスワードとして設定する。
 ※未入力時は、パスワードの変更は行わない。
## ユーザ管理 削除確認画面

| HOME | ログアウト                                     |
|------|-------------------------------------------|
| 1    | 削除確認                                      |
|      | 以下のユーザ情報を削除します。<br>よろしければ、「削除」クリックしてください。 |
|      | 名前:●● ●夫<br>・・・・・・・・・・・・                  |
|      | 削除 キャンセル                                  |
|      |                                           |
|      | ポップアップで再確認                                |
| L    |                                           |

#### ■概要

ユーザ情報を削除するための機能。

■削除

・削除ボタン押下時は、誤操作による削除を抑止するため、再確認画面を表示する。

■キャンセル

・削除を中止し、前の画面に戻る。

| HOME |                      | ログアウト |
|------|----------------------|-------|
|      |                      | 新規    |
| メニュー | お知らせ一覧               |       |
|      | 2013.03.01 ・・・・・・ 編集 | 削除    |
|      | 2013.03.01 ・・・・・・ 編集 | 削除    |
|      |                      |       |
|      |                      |       |
|      |                      |       |
|      |                      |       |
| L    |                      |       |

#### ■概要

自分の学校のユーザあてにお知らせを掲載する機能。 入力されたお知らせは、ユーザログイン時のトップページに「お知らせ」として表示される。

■新規

・お知らせを新規に登録する。ボタン押下により編集画面を表示

■編集

・登録済みのお知らせの内容を変更する。ボタン押下により編集画面を表示

■削除

・登録済みのお知らせを削除する。

## お知らせ管理 編集画面

| HOME |     | ログアウト    |
|------|-----|----------|
| 1    |     | 編集       |
|      | 百姓口 |          |
|      | 史利口 |          |
|      | 内容  |          |
|      |     |          |
|      |     |          |
|      |     |          |
|      |     | 登録 キャンセル |
|      |     |          |
|      |     |          |
|      |     |          |

#### ■概要

お知らせを編集するための画面。

#### ■更新日

・更新日を年月日で指定する。

■内容

・お知らせの内容をテキストで入力する。

■登録

・入力されたお知らせをデータベースに登録する。

■キャンセル

・編集内容を破棄し、前のページに戻る。

# お知らせ管理 削除確認画面

| HOME | ログアウト                                  |
|------|----------------------------------------|
| 1    | 削除確認                                   |
|      | 以下の情報を削除します。<br>よろしければ、「削除」クリックしてください。 |
|      | 更新日:2013.03.01<br>内容:・・・・・・・・・・・・      |
|      |                                        |
|      | 削除 キャンセル                               |
|      | ポップアップで再確認                             |
|      |                                        |

#### ■概要

お知らせ情報を削除するための機能。

■削除

・削除ボタン押下時は、誤操作による削除を抑止するため、再確認画面を表示する。

■キャンセル

・削除を中止し、前の画面に戻る。

### マスタ管理

| HOME | ログアウト                                      |
|------|--------------------------------------------|
| 1    | マスタ管理                                      |
|      |                                            |
|      | マスタ選択 選んでください。  ・                          |
|      |                                            |
|      | 選んでください。<br>選んでください。<br>利用区公売スタ            |
|      |                                            |
|      | 大分類 中分類                                    |
|      | - 小分類<br>科目マスタ                             |
|      | 自己評価マスタ<br>*教育実習レポート種別マスタ                  |
|      | 1介護体験レボート種別マスタ<br>都道府県マスタ                  |
|      | 2011年1月1日日日<br>教科マスタ<br>中学教科マスタ<br>主体教科マスタ |
|      | 商校教科マスタ<br>  自己判定マスタ                       |
|      |                                            |
|      |                                            |
|      |                                            |

#### ■概要

各種のマスタを管理する機能

■マスタ選択

・編集対象のマスタをドロップダウンリストから選択する。

■次へ

・選択したマスタの管理画面に遷移。

### マスタ管理 編集画面

| HOME |     |             |                                                                    | ログアウ | 7ト  |
|------|-----|-------------|--------------------------------------------------------------------|------|-----|
| メニュー |     |             | マスタ編集(学年マスタ)                                                       |      |     |
|      |     | コード         | 0                                                                  |      |     |
|      |     | サブコード       | 0                                                                  |      | _   |
|      |     | 名称          |                                                                    |      | _   |
|      |     | 七小2<br>並71順 | 0                                                                  |      | _   |
|      |     | TEC 1       | -<br>-<br>-<br>-<br>-<br>-<br>-<br>-<br>-<br>-<br>-<br>-<br>-<br>- |      |     |
|      |     |             |                                                                    |      |     |
| i    | ⊐+F | サブコード       | 名称                                                                 | 名称2  | 並び順 |
|      | 1   | 0           | <u>1学年</u>                                                         |      | 1   |
| I    | 2   | 0           | <u>2学年</u>                                                         |      | 2   |
|      | 3   | 0           | <u>3字年</u>                                                         |      | 3   |
|      | 4   | 0           | <u>+7+</u>                                                         |      | 4   |
|      |     |             | 「戻る」                                                               |      |     |
|      |     |             |                                                                    |      |     |
|      |     |             |                                                                    |      |     |
| i i  |     |             |                                                                    |      |     |
| l I  |     |             |                                                                    |      |     |
|      |     |             |                                                                    |      |     |
|      |     |             |                                                                    |      |     |

■概要

各種のマスタのデータを編集するための機能

■入力項目

・コード

当該データのコード値を一意に設定する。

・サブコード

コードをさらに分割する場合に使用する。一意の値を設定する。

·名称

コードに対応する名称を設定する。

・名称2

名称に別名を付ける場合に使用する。 ・並び順

表示時の並び順を設定する。

■登録

入力されたデータをデータベースに登録する。

■クリア

入力されたデータを全てクリアする。

■戻る

編集内容を破棄し、前のページに戻る。

## 教師力診断管理(管理者向け機能)

| 機能概要                    |                                                             |              |     |       |  |
|-------------------------|-------------------------------------------------------------|--------------|-----|-------|--|
| ・教師力診<br>・管理機能<br>・設問は増 | ◎断の設問管理機能<br>◎で年度、カテゴリ毎<br>◎減可能                             | ēに設問の管理を行え   |     |       |  |
| カテゴリ管                   | 理画面(一覧)                                                     |              |     |       |  |
|                         | <ul> <li>教師力診断管理</li> <li>カテコリ管理</li> <li>カテゴリ一覧</li> </ul> | 質問管理         |     | 新期治疗和 |  |
|                         | カテゴリ名                                                       | 短縮名          | 並び順 | 編集    |  |
|                         | 教職の専門性                                                      | 教職の専門性       | 1   | 編集    |  |
|                         | 実践的指導力                                                      | 実践的指導力       | 2   | 編集    |  |
|                         | 教材研究・指導技術・方法                                                | 教材研究・指導技術・方法 | 3   | 編集    |  |
|                         | 子どもの理解と実践力                                                  | 子どもの理解と実践力   | 4   | 編集    |  |

5

6

編集

カテゴリ編集

指導観構え

家庭とのしい力

.

.

| カテゴリ管 | 理 質問管理 質問管理    |
|-------|----------------|
| カテゴリ編 | 集              |
| カテゴリ名 | 教職の専門性         |
|       | 教職の専門性         |
| 显稱名   | ACCULATE AND A |

指導観構え

家庭をのいたの

## 教師力診断管理(管理者向け機能)

### 設問管理画面 (一覧)

| テゴリ管理                                             | 着問管理                                          |                      |
|---------------------------------------------------|-----------------------------------------------|----------------------|
| -ム-賢                                              |                                               |                      |
| またり                                               | 7+-4                                          | 信任                   |
| 史和口                                               | 7 <b>1</b> -A                                 | 和朱                   |
| 92#10<br>14.03.07                                 | 1~4年目                                         | 編集                   |
| )14.03.07<br>)14.03.07                            | 1~4年目<br>5~9年目                                | 編集                   |
| )14.03.07<br>)14.03.07<br>)14.03.07               | 1~4年目       5~9年目       10~15年目               | 和来<br>編集<br>編集<br>編集 |
| 2014.03.07<br>014.03.07<br>014.03.07<br>014.03.07 | 1~4年目       5~9年目       10~15年目       16~20年目 |                      |

#### 設問編集画面

| × -              |
|------------------|
| 、信頼される存在を<br>+ - |
| ð. + -           |
|                  |
|                  |
|                  |
|                  |

## データ出力

- ・各機能にある印刷をデータ出力として使用する。
- ・出力データはCSVファイルを出力する。 (CSVファイルにすることによって出力後の加工を容易とする)
- ・教師力診断、週案作成ではPDFファイルとして出力するようにする。

トップページデザイン変更

### デザイン変更内容

### タイトルを「教育実践データベース」ひらめき 先生のひ ろば」に変更し、より親しみやすく、サイトの目的を端 的に伝えるようエ夫する。

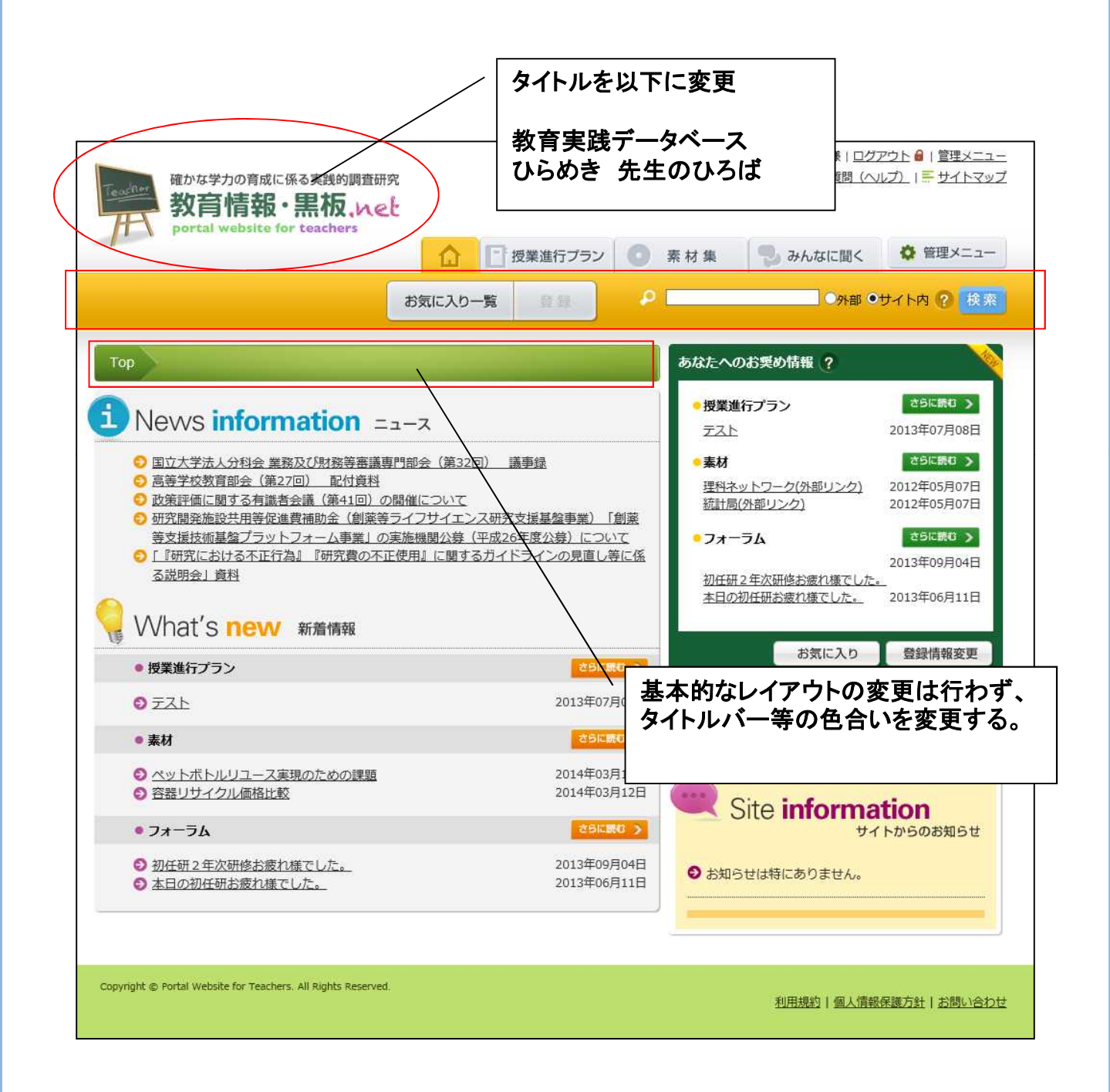

## 「みんなに聞く」機能改修

#### 目的

現状の「みんなに聞く」機能は掲示板形式で、各教科ご とに自由入力で質問を投稿し、これに対し任意の閲覧者 が回答する方式となっている。

自由度が高い分、どのような質問を投稿すればよいかわ かりにくいため、あまり有効活用されていないのが現状 である。

そこで、ターゲットを作成された「指導案」の評価、コ メントに絞ることで投稿に対する敷居を下げるとともに、 本システムの最大の目的である指導案作成力の向上の補 助機能とする。

# 「みんなに聞く」機能改修

### 改修内容

## 「みんなに聞く」トップページ

| Teacher Wat | な学力の育成に係る実践<br>【育情報・黒材 | きの調査研究<br>反、い と |         | ようご<br><mark>9 はじ</mark> ん | そ!サイト管理者様   <u>ログ</u><br>めに   ♥ よくある質問(へ | <u>アウト 🔒   管理メニュ-</u><br>ルプ)   <del>…</del> サイトマッフ |
|-------------|------------------------|-----------------|---------|----------------------------|------------------------------------------|----------------------------------------------------|
| I po        | rtal website for teac  | hers            | 授業進行プラン | ◎ 素材集                      | 🍤 みんなに聞く                                 | ✿ 管理メニュー                                           |
| MYトピック      | トビックスの作成               | お気に入り一覧         | 日日      | P                          | 検                                        | 森                                                  |
|             |                        |                 |         | - 検索オ                      | プション                                     | 開<                                                 |

.....

### 公開済み指導案一覧

公開された指導案が閲覧できます。内容についてご意見や感想をお願いします。

| タイトル     | 登録者  | 属性    | 更新日        | コメント数 |
|----------|------|-------|------------|-------|
| 輸入食品の安全性 | 山田太郎 | 小1,理科 | 2014.02.14 | 2     |
| 輸入食品の安全性 | 山田太郎 | 小1,理科 | 2014.02.14 | 2     |
| 輸入食品の安全性 | 山田太郎 | 小1,理科 | 2014.02.14 | 2     |
| 輸入食品の安全性 | 山田太郎 | 小1,理科 | 2014.02.14 | 2     |
| 輸入食品の安全性 | 山田太郎 | 小1,理科 | 2014.02.14 | 2     |
| 輸入食品の安全性 | 山田太郎 | 小1,理科 | 2014.02.14 | 2     |
| 輸入食品の安全性 | 山田太郎 | 小1,理科 | 2014.02.14 | 2     |

#### ■概要

作成された指導案で、「公開」されたものを一覧で表示する。

#### ■コメント数

指導案へのコメント数を表示する。

# 「みんなに聞く」機能改修

改修内容

## 「みんなに聞く」指導案詳細ページ

| <b>教育</b><br>portal         | 新情報·黒板、<br>website for teachers | ret         |            | 782 4-4 444 |             | 谷 普通メーュー      |
|-----------------------------|---------------------------------|-------------|------------|-------------|-------------|---------------|
|                             |                                 |             | 授業進行ノラン    | <u> </u>    | うかんなに聞く     | W EHA-T       |
| ビックト                        | トピックスの作成 ま                      | 気に入り一覧      |            | ₽_          | 検           | 索             |
| みんない                        | こ聞く(フォーラム)                      |             |            | ▼ 検索        | オプション       | 開く            |
|                             |                                 |             |            |             |             |               |
| イトル: 輸                      | 入食品の安全性【非表示】                    |             |            |             |             | E口帰り          |
| のねらい : :                    | 食品が輸入される過程を等                    | 2習して輸入品の安全性 | を知る!       |             |             |               |
| 主な活動                        | 発問                              | ]           | 児童・生徒の反応   | 素材          | コツ・アイデア     | 追加資料          |
| 入                           | 店にある輸入品をあげて<br>値段の高い国産と、やす      | みる。<br>い輸入品 |            |             |             |               |
| 展開                          | 1.輸入食品が日本に来るまで                  |             |            |             |             |               |
|                             | 2.ぼなな                           |             |            |             |             |               |
|                             | 3.輸入品の安全                        |             |            |             |             |               |
| とめ                          |                                 |             |            |             |             |               |
| 素材                          | 追加資料                            |             | • 范廷亦朝去,   | ע⊏ ∖        | ント投稿欄       |               |
| 考資料                         |                                 |             |            |             |             |               |
| Ξ                           | その他                             |             |            |             |             |               |
| テゴリ(教科                      | )<br>理科                         |             |            |             |             | ··· · · · · · |
|                             |                                 |             |            |             | ■ 投稿済み=<br> | コメント表示        |
| コメント                        | ・する:                            |             | /          |             |             |               |
|                             |                                 |             |            |             |             | 少璋            |
|                             |                                 |             | /          |             |             |               |
| コメント                        | •                               |             |            |             |             |               |
| 10 44 44                    |                                 |             | ~~~~~~     |             |             | ~~~~~         |
| 投稿者:山田花子<br>2013/12/1 20:30 |                                 | ****        |            |             |             |               |
|                             |                                 | XXXXXX      | XXXXXXXXXX | XXXXX       | XXXXXXXXX   | XXXXXXX       |
|                             |                                 |             |            |             | <u> </u>    | WI BA         |

作成された指導案へのコメント高校機能 ■コメント投稿

コメント投稿欄にコメントを記載し、「投稿ボタン」をクリックする事で投稿をおこなう。

■コメント表示

投稿者の名前、投稿日時、コメント内容を表示する

「編集」「削除」は投稿者、管理者のみ実施可能とする

#### 文部科学省委託事業 「平成25年度教員の資質能力向上に係る先導的取組支援事業」 報告書 編著者 信州大学 信州大学 発行者 $\overline{7}$ 3 9 0 - 8 6 2 1 長野県松本市旭3-1-1 Tel 0 2 6 3 - 3 5 - 4 6 0 0 発行日 平成26年3月31日 株式会社コンテンツビジョン 制作 ₹380-0836 長野県長野市南県町680 Tel 0 2 6 - 2 3 8 - 7 2 7 2